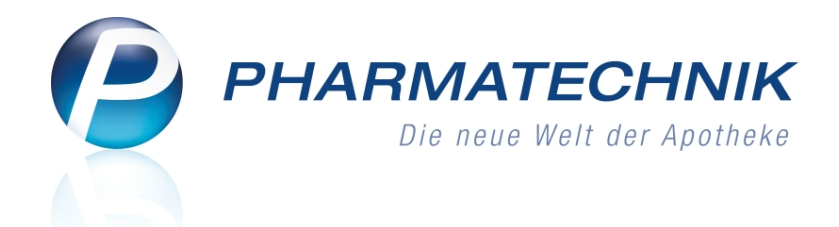

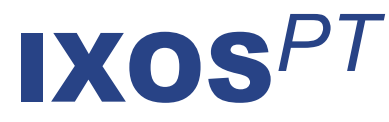

# Version 2013.3.100

Versionsbeschreibung

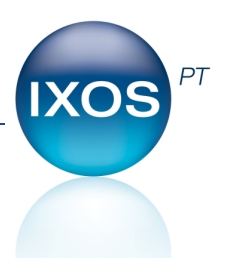

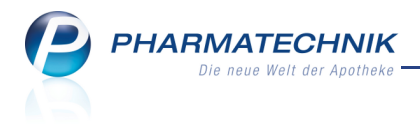

# Vorwort

Sehr geehrte **IXOS** - Anwenderin, sehr geehrter **IXOS** - Anwender,

wir freuen uns, Ihnen mit der neuen Version von **IXOS** wieder eine Vielzahl von Neuerungen und Verbesserungen bereitstellen zu können.

Das Modul **Medikationsmanagement** unterstützt Sie jetzt bei der Heimversorgung und der dafür notwendigen Verblisterung von Medikamenten mit der Funktion 'Manuelles Blistern'. Mit dem Ausdruck von Reichweitenlisten, dem Medikationsplan, dem Blisterplan, Blisteretiketten und vielem mehr wird die Heimversorgung abgesichert und ist sehr gut nachvollziehbar.

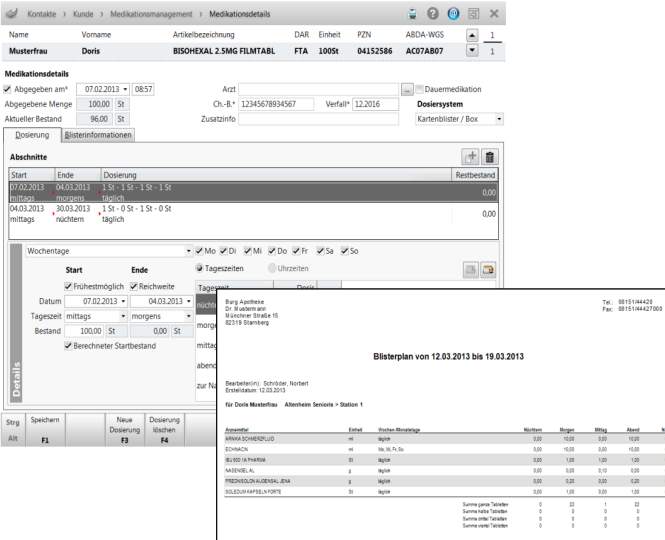

Das neue Modul **Artikelstamm Plus V** ermöglicht Ihnen ab dem 01.04.2013, anhand von IK-Nummern die für Ihre Apotheke zutreffenden Verordnungen und Pauschalen sehr komfortabel in Verkaufsvorgängen erfassen und abrechnen zu können.

Damit Sie und Ihr Team **IXOS** optimal nutzen können, machen Sie sich bitte mit den Änderungen vertraut, die in diesem Dokument beschrieben sind. Weitere Informationen zum gesamten Funktionsumfang finden Sie einfach und schnell in der **IXOS**-Online-Hilfe, indem Sie auf das Online-Hilfe-Icon <sup>(2)</sup> am rechten Rand der Navigationsleiste bzw. in der Titelleiste eines Fensters klicken oder dieses berühren, oder unter '**Alt + F1 - Onlinehilfe**'. Hier können Sie sich jederzeit zu allen **IXOS**-Funktionen sowie speziell zu den Neuerungen der aktuellen Version informieren. Sollten Sie alleine nicht weiterkommen, dann erreichen Sie die **IXOS**-Service-Hotline unter **08151-5509295**, sowie den **Online-Support** unter **www.pharmatechnik.de/online-support** und direkt aus **IXOS** über das Icon <sup>(2)</sup> in der Titelleiste von Hauptfenstern und aus dem Menü **Büro**.

Viel Freude und Erfolg mit Ihrer neuen **IXOS**-Version wünscht Ihnen Ihr **IXOS** Team

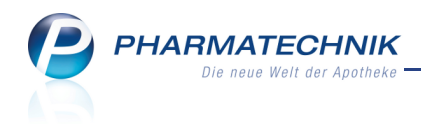

# Inhalt

| 1 Kasse                                                                          | 5    |
|----------------------------------------------------------------------------------|------|
| 1.1 Sonder-Position erfassen                                                     | 5    |
| 1.2 Auseinzelung und Wochenblister                                               | 6    |
| 1.3 'Ohne PZN Hilfsmittel ermäßige MwSt.' zum 01.05.2013                         | 8    |
| 2 Artikelstamm Plus V                                                            | 9    |
| 2.1 Artikelstamm Plus V: Änderungen zum 01.04.2013                               | 9    |
| 2.2 Artikelstamm Plus V - A+V-Artikel abgeben                                    | 10   |
| 2.3 Pauschalenabrechnung / A+V-Artikel erstmalig auf Pauschale abgeben           | 12   |
| 2.4 Folgeabgabe von A+V-Artikeln auf Pauschale                                   | 18   |
| 2.5 Suche nach Hilfsmittel-Verträgen                                             | 20   |
| 2.6 Suche nach Pauschalen-Verträgen                                              | 20   |
| 2.7 Preisinformation für abgegebene A+V-Artikel                                  | 21   |
| 2.8 Zusammengesetzte Hilfsmittel abgeben                                         | 22   |
| 2.9 Abrechnung von Kompressionsartikeln nach Maß                                 | 22   |
| 2.10 Aufschlagskalkulation bei Abgabe eines A+V-Artikels auf Privat- oder Grünes |      |
| Rezept                                                                           | 22   |
| 2.11 Verkaufspreisabfrage optimiert                                              | 23   |
| 3 Artikelverwaltung                                                              | . 24 |
| 3.1 Erstattungsbetrag wird auch bei Importsuche berücksichtigt                   | 24   |
| 4 Medikationsmanagement                                                          | . 25 |
| 4.1 Medikationsübersicht stellt zeitlich letzte Medikationen von Artikeln dar    | . 25 |
| 4.2 Eingeben von Medikationsdetails inklusive 'Manuelles Blistern'               | . 25 |
| 4.3 Folgemedikation kennzeichnen                                                 | . 28 |
| 4.4 Medikationsplan bietet druckbare Sicht auf die Medikationsdaten des Kunden   |      |
| 4.5 Medikationsplan ausdrucken                                                   |      |
| 4.6 Filterkriterien für Medikationen und Analysen vereinheitlicht                | 30   |
| 4.7 Heim- und Verblisterungsdaten anzeigen und ausdrucken                        | . 31 |
| 5 Kontakte                                                                       | .33  |
| 5.1 'ANZAG' heißt ab 01.04.2013 'Alliance Healthcare'                            | 33   |
| 5.2 Spezifische Daten von Heimkontakten für Heimversorgung erweitert             | 33   |
| 5.3 Muster eintragen vereinheitlicht                                             |      |
| 6 Warenlogistik                                                                  | . 35 |
| 6.1 Vereinheitlichung der Bestellprotokolle                                      | 35   |
| 6.2 Auftragsart 'Verbund' bei erneut gesendeten Bestellungen                     | 35   |
| 7 Online-Anfrage und -Bestellung                                                 | . 37 |
| 7.1 Online-Anfragen und -Bestellungen ausführen                                  | 37   |
| 8 Preise und Kalkulation                                                         | . 38 |
| 8.1 Ermittelter VK wird in der Auswahl der Rechenregeln direkt angezeigt         | . 38 |
| 8.2 Eigener VK als Berechnungsbasis einer Rechenregel                            | . 38 |
| 9 Sonstiges                                                                      | 39   |
| 9.1 Druckvorschau anzeigen und Druckeinstellungen auswählen                      | 39   |
| 9.2 Verkaufsdatum auf Ausdruck der kundenbezogenen Arzneimittel-Interaktionen    | -    |
| eingefügt                                                                        | 40   |
| 10 Unterstützung beim Arbeiten mit IXOS                                          | 41   |
| •                                                                                |      |

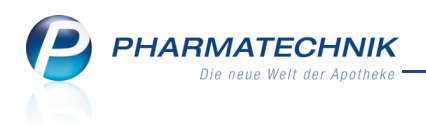

| 10.1 Die IXOS Service-Hotline: 08151 / 55 09 295                                  | 41 |
|-----------------------------------------------------------------------------------|----|
| 10.2 Web-Portal des Online-Supports: www.pharmatechnik.de/online-support          | 41 |
| 10.3 Schnelle Hilfe - einfach das Hilfe-Icon oder 'Alt + F1 - Onlinehilfe' wählen | 41 |

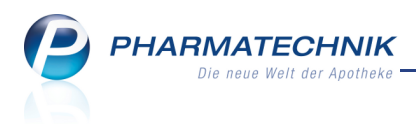

# 1 Kasse

## **1.1 Sonder-Position erfassen**

Um in einem Verkaufsvorgang das Erfassen einer Sonder-Position zu ermöglichen, wurde im Buttonbereich der Button zur Erfassung von Rezepturen sowie der Funktionsbutton erweitert. Mit dem Button **Sonder-Position** bzw. der Funktion **Sonder-Positionen - Strg+F6** haben Sie nun die Möglichkeit zum Erfassen einer Rezeptur, einer Parenteralia-Rezeptur, einer Artikelabgabe auf Pauschale, einer Auseinzelung oder eines Wochenblisters.

| S.           | Kasse     |            |                 |            |            |              |                 |                    | <b>i</b> (2 | 0      | ሉ<br>×   |
|--------------|-----------|------------|-----------------|------------|------------|--------------|-----------------|--------------------|-------------|--------|----------|
| Norm         | nal       | 0,00 €     | Rezept          | 0,00 €     | Privat     | 0,00 €       | grünes Rp.      | 0,00 €             | Total       |        | 0,00 €   |
| Am           | The start |            | %               |            |            |              |                 |                    |             |        |          |
| Kun          | de        |            |                 |            | <u> </u>   |              |                 |                    |             |        |          |
| Sta          | tus       |            |                 |            |            |              |                 |                    |             |        |          |
|              |           | Na Be      | Artikelb        | ezeichnung | DA         | R Einheit    | Mg Abg          | VK                 |             | Einzel | Gesamt   |
|              | 0,00      | •          |                 |            | •          |              |                 |                    |             |        |          |
|              |           |            |                 |            | <u></u>    |              |                 |                    |             |        |          |
|              |           |            |                 |            |            |              |                 |                    |             |        |          |
|              |           |            |                 |            |            |              |                 |                    |             |        |          |
|              |           |            |                 |            |            |              |                 |                    |             |        |          |
|              |           |            |                 |            |            |              |                 |                    |             |        |          |
|              |           |            |                 |            |            |              |                 |                    |             |        |          |
| <b>v</b> 1/0 | ) Art.    |            | 2               |            |            |              |                 | Reservierur        | ng          | neues  | Subtotal |
| ZUfrei       | ZUpfl.    |            |                 |            |            |              |                 |                    | ¥-          |        |          |
| Bon          | Gebühr    |            |                 |            |            |              | - <b>+</b> -) ( |                    |             |        |          |
|              | Gebann    |            |                 |            |            |              |                 |                    |             |        |          |
| Lade         | Menge     |            |                 |            |            |              |                 |                    |             |        |          |
| Ctorno       | Sonder-   | 1          |                 |            |            |              |                 |                    |             |        |          |
| Storilo      | position  |            |                 |            |            |              |                 |                    |             |        |          |
| Strg         | Ein-      | Erweiterte | Kostenträger    | Abh        | olschein S | onder Online | Anfr. Position  | Rezeptschuld Produ | ıktInfo     |        |          |
| Alt          | Strg+F1   | L Strg+F2  | Arzt<br>Strg+F3 | S          | trg+F5 St  | rg+F6 Strg+  | F7 Strg+F8      | Strg+F9 Strg       | +F10        |        |          |

Beachten Sie, dass Sonder-PZN für Parenteralia-Rezepturen, Auseinzelungen und Dauermedikationen Blister nur über GKV-Rezept oder Privatrezept abgegeben werden dürfen. Wählen Sie den entsprechenden Verkaufsstatus, ggf. nach der Anzeige der diesbezüglichen Hinweismeldung.

| Sonc | ier-Position auswählen 🛛 👔 🕐     |
|------|----------------------------------|
| R    | Rezepturen                       |
| Ρ    | Parenteraliarezepturen           |
| А    | Abgabe im Rahmen einer Pauschale |
| F    | Folgeabgabe auf Pauschale        |
| E    | Auseinzelung                     |
| D    | Dauermedikation Blister          |
|      |                                  |
|      | OK Abbrechen                     |
|      | F12 Esc                          |

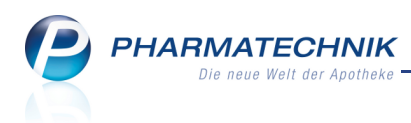

# **1.2 Auseinzelung und Wochenblister**

#### Anwendung: Kasse, Faktura

Anwendungsfall: Erfassen einer Auseinzelung bzw. eines Wochenblisters

#### Neu/geändert:

Wenn eine Verordung Auseinzelung oder Wochenblister vorsieht, können Sie diese an der Kasse mit Sonder-PZN erfassen. Die Sonder-PZNs (02567053 bzw. 2566993), der Hash-Code für die FIVE.RX-Übertragung und der Abrechnungspreis werden auf das Rezept gedruckt. Verwenden Sie beim Erfassen an der Kasse bzw. Fakturakasse folgende Sonder-PZN:

- Auseinzelung: Ohne PZN Auseinzelung
- Wochenblister: Ohne PZN Blister Dauermed.
- Oder: Sonder-Positionen Strg+F6 und Auswahl der Position

Um **Auseinzelungen/Wochenblister** abrechnen zu können, müssen Sie **Five.RX** eingerichtet haben.

Berechnen Sie den **Abrechnungspreis** gemäß der gültigen Vereinbarungen mit dem entsprechenden Kostenträger und übernehmen Sie die **Auseinzelung/Wochenblister** mit **Übernehmen - F12** in den Verkaufsvorgang.

| Ş                                                                                                    | Kasse > A    | Auseinzelung         |              |               |        |            |                |         |             |              |        | - E 🕄      | 0     | 4      | ×  |
|----------------------------------------------------------------------------------------------------|--------------|----------------------|--------------|---------------|--------|------------|----------------|---------|-------------|--------------|--------|------------|-------|--------|----|
|                                                                                                    | Abrechn      | ung Auseinz          | zelung (0256 | 57053)        |        |            | •              |         |             |              |        |            |       |        |    |
|                                                                                                    | Teilmeng     | e in 🔘 <u>E</u> inhe | eit 🤇        | ) Prozent (   | %)     | <u>Е</u> а | ktor (‰)       |         |             |              |        |            |       |        |    |
| Cha                                                                                                    | arge 1       |                      |              |               |        |            |                |         |             |              |        |            |       |        |    |
|                                                                                                    | Herzustellen | ide Einheiter        | *            |               | 1      |            |                |         |             |              |        |            |       |        |    |
|                                                                                                    |              | Herstelle            | r* Eigene IK | (IK (eigen    | e): 12 | 345678     | 39) <b>-</b> i |         |             |              |        |            |       |        |    |
|                                                                                                    | Artikel      |                      |              |               | DAR    | NP         | PZN            | (       | Ges. Menge  | Teilmenge    |        | VK Packung | VK Te | ilmeng | e  |
|                                                                                                    | METHADD      | DICT 5               |              |               | TAB    | N1         | 08998647       |         | 20St        | 5            | St     | 13,46      |       | 3,3    | 7  |
|                                                                                                    |              |                      |              |               |        |            |                |         |             |              |        |            |       |        |    |
|                                                                                                    |              |                      |              |               |        |            |                |         |             |              |        |            |       |        |    |
|                                                                                                    |              |                      |              |               |        |            |                |         |             |              |        |            |       |        |    |
|                                                                                                    |              |                      |              |               |        |            |                |         |             |              |        |            |       |        |    |
|                                                                                                    |              |                      |              |               |        |            |                |         |             |              |        |            |       |        |    |
|                                                                                                    |              |                      |              |               |        |            |                |         |             |              |        |            |       |        |    |
|                                                                                                    |              |                      |              |               |        |            |                |         |             |              |        |            |       |        |    |
|                                                                                                    |              |                      |              |               |        |            |                |         |             |              |        |            |       |        |    |
|                                                                                                    |              |                      |              |               |        |            |                |         |             |              |        |            |       |        |    |
|                                                                                                    |              |                      |              |               |        |            |                |         |             |              |        |            |       |        |    |
|                                                                                                    |              |                      |              |               |        |            |                |         |             |              |        |            |       |        |    |
|                                                                                                    |              |                      |              |               |        |            |                |         |             |              |        |            |       |        |    |
|                                                                                                    |              |                      |              |               |        |            |                |         |             |              |        |            |       |        |    |
|                                                                                                    |              |                      |              |               |        |            | C              | hargen- | VK (Packung | gen / Teilme | ngen)  | 13,46      |       | 3,3    | 57 |
| Kasse > Auseinzelung       Image: Second Second Secon |              |                      | 7            |               |        |            |                |         |             |              |        |            |       |        |    |
|                                                                                                    |              |                      |              |               |        |            |                |         | ,           | Abrechnung   | spreis |            |       |        |    |
| Abrechnung Auseinzelung (02567053)<br>Teilmenge in Einheiten* Prozent (%) Eaktor (%)<br>Charge 1<br>Herzustellende Einheiten* 1<br>Hersteller* Eigene IK (IK (eigene): 123456789) * i<br>METHADDICT 5 TAB N1 08998647 20St 5 St 13,46 3,<br>METHADDICT 5 TAB N1 08998647 20St 5 St 13,46 3,<br>Chargen-VK (Packungen / Teilmengen) 13,46 3<br>Gesamt-VK (Packungen / Teilmengen) 13,46 3<br>Gesamt-VK (Packungen / Teilmengen) 13,46 3<br>Abrechnungspreis<br>Strg Artikel<br>METHADDICT 5 TAB N1 08998647 000000000000000000000000000000000000                                                                                                    |              |                      | Übern        | ehme          |        |            |                |         |             |              |        |            |       |        |    |
| Alt                                                                                                    |              |                      |              | löschen<br>F4 |        |            |                |         |             |              |        |            |       | F      | 12 |

Die Auseinzelung/Wochenblister wird als Position ins aktuelle Subtotal übernommen.

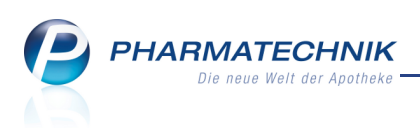

| 🥩 Kasse       |       |       |        |          |            |      |     |         |     |        |          |   | <b>a</b> ( | ? @   | ₹ <b>×</b> |
|---------------|-------|-------|--------|----------|------------|------|-----|---------|-----|--------|----------|---|------------|-------|------------|
| Normal        | 0,0   | 0€    | 7      | Rezept   | 5,00 €     | Priv | at  | 0,00 €  | gri | ines R | p. 0,00€ | • | Tota       | al    | 5,00 €     |
| A             | R     | 8     | 8      | %        |            | 8008 |     |         |     |        |          |   |            |       |            |
| Kunde         |       |       |        |          |            |      |     |         |     |        | IK       |   |            |       |            |
| Status Status | tatus | 1 - Z | Upfl./ | MKpfl.   |            |      |     |         |     |        | Arzt     |   |            |       |            |
|               |       | Na    | Be     | Artikelb | ezeichnung |      | DAR | Einheit | Mg  | Abg    | V        | ( |            | Zu+MK | Gesamt     |
| 5,00          | •     |       |        | Auseinze | lung       |      |     |         | 1   | 1      | 13,4     | 5 |            | 5,00  | 5,00       |
|               |       |       |        | BtM-Geb  | öühr       |      |     |         | 1   |        | 0,2      | 5 |            | 0,00  | 0,00       |
|               |       |       |        |          |            |      |     |         |     |        |          |   |            |       |            |

Auf dem Rezept wird die Sonder-PZN 02567053 bzw. 02566993 mit Abrechnungspreis und der 2-zeilige Hash-Code für die FIVE.RX-Übertragung aufgedruckt, welcher u.a. die Teilmengen und die PZNs der verwendeten Artikel (zur Geltendmachung des Herstellerrabatts) enthält.

| Rezeptdruck                                                                                                    | R (?)          |
|----------------------------------------------------------------------------------------------------|----------------|
| BtM-Rezept - IK 100000000                                                                                                    |                |
| Image: Second Second |                |
| Rezept fehit         IX-Nummer<br>wählen         Formular<br>wählen         Druck<br>rückstellen         Druckdatum<br>andern<br>F5         Hinweise<br>drucken         Drucken         Abt           F1         F2         F3         F4         F5         F6         F12         Abt                                                                                                    | orechen<br>Esc |

In der **Rezeptkontrolle** werden **Auseinzelungen/Wochenblister** als Parenteralia-Rezepturen geführt.

| V Rezeptkontrolle                                                                                                    |       | <b>?</b> 💿 🕄    | Х |
|----------------------------------------------------------------------------------------------------|-------|-----------------|---|
| Rückstellnummer                                                                                                    |       |                 |   |
| Filterkriterien Alle Rezepte, keine alten Rezepte vom 21.02.2013                                                                                                    |       |                 |   |
| Abgegebene VO (2)       Ubertragene VO (0)       Eehlsendungen (0)       Arghiv         A       Momentan ist keine Verbindung mit dem Rechenzentrum vorhanden.<br>Bitte korrigieren Sie die Verbindungsdaten zum Rechenzentrum unter Firmenstamm/FiveRX Vorprüfung. |       |                 |   |
| Rezeptnr. Datum Kunde Rückst. Zuz. Mehrk. Ge                                                                                                    | esamt | Transaktionsnr. |   |
| 000000039 😫 21.02.2013 🚔 5,00 0,00                                                                                                    | 13,72 | 00000039        |   |
| 000000026 🔤 21.02.2013 🔮 🗒 9,86 0,00                                                                                                    | 98,59 |                 |   |

😯 Beachten Sie Folgendes in Analogie zu Parenteraliarezepten:

Wenn Sie das automatische Senden der Rezepte per FiveRX nicht eingestellt haben und das **manuelle Senden** nutzen, dann müssen Sie nach einer Bearbeitung oder Stornierung des Verkaufs in die **Rezeptkontrolle** wechseln und das betreffende Rezept mit **Sendestatus zurücksetzen - F6** als 'nicht gesendet' kennzeichnen.

Nur so können Sie die Veränderung des Rezepts durch Bearbeitung bzw. Stornierung nochmals an das Rechenzentrum senden.

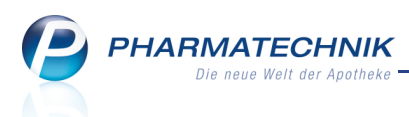

Im Reiter **Übertragene Verordnungen** werden in der ersten Spalte, welche den Abrechnungsstatus darstellt, die stornierten Rezepte wie gewohnt angezeigt:

- Icon S Zu stornieren: Das Rezept ist noch beim Rechenzentrum zu stornieren.
- Icon S Storniert: Das Rezept wurde beim Rechenzentrum storniert.

# 1.3 'Ohne PZN Hilfsmittel ermäßige MwSt.' zum 01.05.2013

#### Anwendung: Kasse, Faktura

Anwendungsfall: Eingeben der generischen Artikels

#### Neu/geändert:

Entsprechend der neuen Version 23 der Technischen Anlage 1 zur Vereinbarung über die Übermittlung von Daten der Arzneimittelabrechnung gemäß § 300 SGB V (zu § 4 Abs. 3 und § 6 Abs. 3), Stand 27.11.2012, steht Ihnen zum 01.05.2013 der generische Artikel **'Ohne PZN Hilfsmittel ermäßigte MwSt.'** zur Verfügung. Er hat die PZN 02567722.

Dieser wird im Gegensatz zur PZN 09999028 "Ohne PZN Hilfsmittel" angewendet, wenn auf den Artikel der ermäßigte Mehrwertsteuersatz angewendet werden soll.

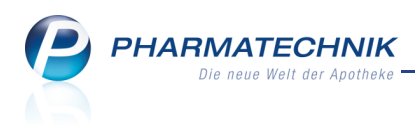

# 2 Artikelstamm Plus V

# 2.1 Artikelstamm Plus V: Änderungen zum 01.04.2013

**Anwendung:** Artikelstamm Plus V **Anwendungsfall:** Artikelstamm Plus V verwalten **Neu/geändert:** 

Der **Artikelstamm Plus V** stellt eine Unterstützung beim Ermitteln der Abrechnungspreise bestimmter Artikel dar, die zu Lasten der gesetzlichen Krankenversicherung (GKV) oder anderer Kostenträger verordnet wurden. Er wird nun aufgrund der Umstellung auf neue Datenstrukturen zum 01.04.2013 grundlegend umstrukturiert. Ab diesem Zeitpunkt können Sie anhand von IK-Nummern die für Ihre Apotheke zutreffenden Verordnungen und Pauschalen sehr komfortabel abrechnen.

Die Abgabepreise von A+V-Artikeln und Pauschalen sind abhängig von Hilfsmittelverträgen zwischen Krankenkassen (oder Dachverbänden einzelner Krankenkassen) und dem Deutschem Apothekerverband oder Landesapothekerverbänden.

Im Modul **Artikelstamm plus V** im Fenster **Artikelstamm plus V verwalten** stellen Sie ein, welche Vereinbarungen und Pauschalen für Sie zutreffen bzw. welchen beitragspflichtigen Vereinbarungen bzw. Pauschalen Sie Seigetreten oder **e** explizit nicht beigetreten sind.

Folgende Icons kennzeichnen die Beitrittspflicht zu Vereinbarungen bzw. Pauschalen:

- Icon 'Beitrittspflicht' 💷 Kennzeichen, dass Apotheker zur Abrechnung eines Artikels zu Lasten der GKV dem Vertrag beitreten müssen.
- Icon 'Differenzierte Nutzungsbedingung' Kennzeichen, dass Apotheker (zum Beispiel) zur Abrechnung eines Artikels zu Lasten der GKV als Mitglied des LAV der Vereinbarung nicht explizit beitreten müssen, während Apotheker aus angrenzenden Kammerbezirken dieser explizit beitreten müssen.
- Icon 'Pauschale' 😻 Kennzeichen, dass es sich bei dem Vertrag um eine Pauschale handelt und der Artikel über einen Pauschalbetrag abgerechnet werden kann.

Mit den Funktionen oder Kontextmenü-Einträgen **Beigetreten - F5**, **Nicht beigetreten - F4** und **Status zurücksetzen - Strg+F4** tragen Sie Ihren Beitrittsstatus zu den Verträgen ein bzw. setzen ihn zurück.

Beachten Sie bitte, dass Sie eine *I* 'Differenzierte Nutzungsbedingung' auch mit **Beigetreten - F5** als ' 'Beigetreten' kennzeichnen müssen, um zu markieren, dass Sie die Nutzungsbedingungen des LAV erfüllen, wenn dem so ist. D.h., obwohl sie nicht explizit beitreten müssen, müssen Mitglieder des LAV auch erklären, dass sie die Nutzungsbedingung erfüllen, denn nicht jeder Apotheker mit Sitz im Kammerbereich ist auch Mitglied des LAV. Beachten Sie dazu die **Erläuterung** im Detailbereich.

Entsprechend dieser Einstellungen können Sie dann die Artikel aus dem Artikelstamm plus V abrechnen.

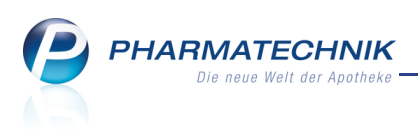

Die Abrechnung eines A+V-Artikels auf einen beitrittspflichtigen Vertrag, welchem Sie nicht beigetreten sind, ist möglich, liegt jedoch in Ihrer Verantwortung und kann zur Retaxation führen.

Auf die Rezepte werden automatisch die korrekten Daten entsprechend §300 oder §302 SGB V, also die PZN oder die Hilfsmittelnummer oder die Pseudo-Hilfsmittelnummer, aufgedruckt. Ein manuelles Anpassen der Bedruckung ist nicht mehr nötig.

Sie finden das Modul **Artikelstamm plus V** auf dem IXOS Desktop und in der IXOS Menüleiste im Menü **Sortiment**.

| S            | Verträge       Verträge         Verträge       Verträge anzeigen         Bezeichnung       gültig ab         Gültig       AOK, BY, ALV         0.02.13       länder:         AOK, BY, HNLV       0.02.13         0.02.13       länder:         AOK, BY, HNLV       0.02.13         0.02.13       länder:         AOK, BY, HNLV       0.02.13         0.02.13       bunde:         0.02.13       bunde:         0.02.14       bunde:         0.02.13       bunde:         0.02.14       bunde:         0.02.15       bunde:         0.02.10       bunde: |         |                            |                                                                                    |                            |               |                  |              | <b>.</b>              | ? 💿          | 3             | ×   |         |
|--------------|----------------------------------------------------------------------------------------------------|---------|----------------------------|------------------------------------------------------------------------------------|----------------------------|---------------|------------------|--------------|-----------------------|--------------|---------------|-----|---------|
| <u>V</u> ert | räge                                                                                                    | Ver     | rträg                      | je                                                                                 |                            |               |                  |              |                       |              |               |     |         |
|              |                                                                                                    | ,       | Verträ                     | ge anzeigen Baye                                                                   | m oder bund                | desweit       |                  |              | ×                     |              |               |     |         |
|              |                                                                                                    |         |                            | Bezeichnung                                                                        |                            |               |                  | gültig ab    | Gültigke              | itsbereich   | I. Bearb.     | G   | -       |
|              |                                                                                                    |         |                            | AOK, BY, ALV                                                                       |                            |               |                  | 01.02.13     | ländersp              | ezifisch     |               |     | =       |
|              |                                                                                                    |         |                            | AOK, BY, HMLV                                                                      |                            |               |                  | 01.02.13     | ländersp              | ezifisch     |               |     |         |
|              |                                                                                                    | 0       |                            | 🌠 Versorgung mit                                                                   | aufsaugende                | en Inkontinen | zhilfen im häu   | 01.02.13     | ländersp              | ezifisch     | 12.03.2013    |     |         |
|              |                                                                                                    | •       |                            | AOK, BY, HMLV                                                                      | (für LE bunde              | esweit)       |                  | 01.02.13     | bundesw               | eit          | 12.03.2013    |     |         |
|              |                                                                                                    |         |                            | 🇐 Versorgung mit                                                                   | aufsaugende                | en Inkontinen | zhilfen im häu   | 01.02.13     | bundesw               | eit          |               |     |         |
|              |                                                                                                    |         |                            | AOK, HES, HML                                                                      | / (für LE bun              | desweit)      |                  | 01.04.10     | bundesw               | eit          |               |     |         |
|              |                                                                                                    |         | Z                          | AOK, MECK, HM                                                                      | ILV (für LE bu             | indesweit)    |                  | 01.05.08     | bundesw               | eit          |               |     |         |
|              |                                                                                                    |         | Z                          | AOK, NDS, HML                                                                      | V (für LE bun              | (desweit)     |                  | 01.02.09     | bundesw               | eit          |               |     |         |
|              |                                                                                                    |         |                            | BAHN-BKK, BRE                                                                      | ), alv + hmi               | LV            |                  | 01.01.12     | bundesw               | eit          |               |     |         |
|              |                                                                                                    |         |                            | Versorgung aus                                                                     | einer Hand -               | Inkontinenz   |                  | 01.01.12     | bundesw               | eit          |               | G   |         |
|              |                                                                                                    |         |                            | Versorgung aus                                                                     | einer Hand -               | Stoma         |                  | 01.01.12     | bundesw               | eit          |               | G   | -       |
|              |                                                                                                    | Details | Zug<br>AOK<br>Abro<br>Kale | ehörige Vereinbarun<br>(, Bayern, Hilfsmittelver<br>echnungszeitraum<br>Indermonat | <b>g</b><br>rsorgungsvertr | ag nach § 127 | Abs. 2 SGB V (fü | r LE bundesw | eit; produkt <u>c</u> | ruppenbezoge | ner Beitritt) |     | * III * |
| Strg<br>Alt  | F1                                                                                                    | F2      |                            | Nicht<br>beigetreten<br>F3 <b>F4</b>                                               | Beigetreten                | F6            | F7               | F8           | F9                    | F10          | F11           | F12 |         |

# 2.2 Artikelstamm Plus V - A+V-Artikel abgeben

#### Anwendung: Kasse, Faktura

Anwendungsfall: A+V-Artikel abgeben

# Neu/geändert:

Wenn Sie einen A+V-Artikel (z.B. Verband- oder Hilfsmittel) ab 01.04.2013 in einem Rezeptverkauf erfassen, ist nun immer die Eingabe der IK-Nummer notwendig, da auf dieser Basis die in dem Bundesland Ihrer Apotheke geltenden Verträge ermittelt werden.

Wenn keine IK-Nummer angegeben ist, gehen Sie vor, wie im Kapitel 'Suche nach Hilfsmittel-Verträgen' beschrieben.

Nach der Eingabe der IK-Nummer öffnet sich das Fenster **Artikelstamm Plus V**. Wählen Sie hier den Vertrag aus, nach welchem Sie abrechnen dürfen.

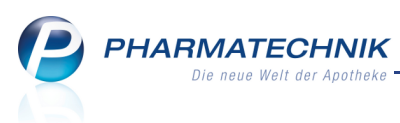

Die Abrechnung eines A+V-Artikels auf einen beitrittspflichtigen Vertrag, welchem Sie nicht beigetreten sind, ist möglich, liegt jedoch in Ihrer Verantwortung und kann zur Retaxation führen.

Der Preis für den A+V-Artikel wird ermittelt und als Abrechnungspreis angezeigt. Übernehmen Sie den Artikel mit **Übernehmen + F12** in den Verkauf.

#### **Empfehlung:**

Aktivieren Sie den Konfigurationsparameter **Kostenträgerauswahl**, damit für einen Rezept-Verkaufsvorgang der Kostenträger gleich zu Beginn einmalig bei der Auswahl des Verkaufsstatus abgefragt wird. Sie finden ihn in den Systemeinstellungen der **Kasse**, Gültigkeitsbereich 'Mandant' auf der Seite **Allgemeines zum Abverkauf**.

Auch in den Artikeldetails eines A+V-Artikels können Sie auf der Seite **Preisgestaltung** die Funktion **A+V Kalkulation - F9** wählen, um die Daten zum **Artikelstamm Plus V** einzusehen. Eine Übernahme in einen Rezeptverkauf ist hier nicht möglich.

| Kasse > Artikels        | tamm Plus V                                                                 |                                                            |                                                |                                             | 🍦 🕜 🌘                         | ) 🛛 🗙      |
|-------------------------|-----------------------------------------------------------------------------|------------------------------------------------------------|------------------------------------------------|---------------------------------------------|-------------------------------|------------|
| Artikelbezeichnung      | DAR Einheit                                                                 | Anbieter                                                   | Hilfsmittelnr.                                 | PZN                                         | Lagerort                      | Bestand    |
| BALLONKATHETER IN       | TEGR CHK KAT 1 St                                                           | MEDFEIN GMBH                                               | 15.25.15.6106                                  | 00019034                                    |                               |            |
| <u>Einzelverordnung</u> | Einzelverordnung                                                            | 49. Marca                                                  | 1 2                                            | - FK                                        |                               | 14.00      |
| Sprechstundenbedarf     | IK Nummer 1055051                                                           | HS Menge                                                   | ± Durchschnit                                  |                                             | ABDA-EK                       | 14,90      |
| Scheck <u>h</u> eft     | Vertrage anzeigen Hessen                                                    |                                                            |                                                |                                             | Eigener EK                    |            |
| Quartalsverordpung      | Bezeichnung                                                                 | gülti                                                      | g ab Gültigkeits                               | sbereich I. Be                              | arb. Zu N                     | leg G K    |
| Quartaisveroranang      | OK, HES, HMLV (nu                                                           | r für LE in Hessen) ▶01.04                                 | .10 länderspezi                                | ifisch 21.0                                 | 3.2013 Z                      | G          |
| <u>D</u> auerverordnung |                                                                             |                                                            |                                                |                                             |                               |            |
| Miete                   |                                                                             |                                                            |                                                |                                             |                               |            |
| Haus <u>a</u> potheke   |                                                                             |                                                            |                                                |                                             |                               |            |
| DS <u>P</u>             | 07.01.04.01.15.06                                                           |                                                            |                                                |                                             |                               |            |
|                         | <b>Genehmigungspflicht</b><br>Bitte Genehmigungspflicht für Pl              | flegeheimbewohner und BVG                                  | i beachten.                                    |                                             |                               | E          |
|                         | Nutzungsbedingung<br>Differenzierte Nutzungsbedingu                         | ing beachten                                               |                                                |                                             |                               |            |
|                         | Erläuterung<br>Nutzungsbedingungen: Nicht-M<br>Hessischen Apothekerverbande | litglieder des Hessischen Ap<br>s müssen ihre Nutzungsbere | othekerverbandes kön<br>chtigung in der Softwa | inen dem Vertrag be<br>are einmalig kennzei | itreten. Mitglieder<br>chnen. | des        |
|                         | Gültigkeitsbereich<br>Hessen                                                |                                                            |                                                |                                             |                               | -          |
|                         | 8 Noname Berechnungsform                                                    | el                                                         |                                                |                                             | Noname Preis                  |            |
|                         | Berechnungsformel                                                           | VP*ST; VP=18,64 EU                                         | R                                              | Abr                                         | echnungspreis                 | 18,64      |
| Strg                    | Nicht Beig<br>beigetreten                                                   | getreten Menge                                             | Alternativen                                   | Ablauf- Al<br>datum d                       | rtikel-<br>etails             | Übernehmen |
| Alt F1 F                | 2 F3 <b>F4</b>                                                              | F5 F6                                                      | F7 F8                                          | F9                                          | F10 F11                       | F12        |

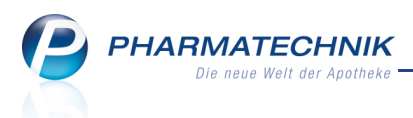

## 2.3 Pauschalenabrechnung / A+V-Artikel erstmalig auf Pauschale abgeben

#### Anwendung: Kasse, Faktura

**Anwendungsfall:** Artikel erstmalig auf Pauschale abgeben oder nur Pauschalenabrechnung **Neu/geändert:** 

Wenn Ihnen eine Pauschalenverordnung vorliegt, so können Sie diese in einem Verkaufsvorgang abrechnen und dem Kunden darauf die benötigten A+V-Artikel abgeben. Sie haben zwei Möglichkeiten der Vorgehensweise:

- **Ablauf A**: Direkte Abrechnung der Pauschale und ggf. nachfolgendes Erfassen der Artikel (Pauschalenabrechnung)
- Ablauf B: Eingabe des A+V-Artikels mit nachfolgender Auswahl der Pauschale

Die Pauschale wird beim Kunden hinterlegt und Sie können diese und die darauf abgegebenen Artikel bei wiederholter Abgabe wieder verwenden. So ist jederzeit nachvollziehbar, welche und wieviele Artikel Sie auf eine Pauschalenverordnung bereits abgegeben haben.

Pauschalenabgaben sind immer kundenbezogen. Deshalb kann der Kunde nach dem Erfassen der Pauschale nicht mehr gewechselt werden und Laufkunden, für welche Sie eine Pauschale abgerechnet haben, werden bis zum Ablauf der Pauschale nicht gelöscht.

Das Ablaufdatum einer Pauschalenverordnung kann den Angaben der Verordnung entsprechend angepasst werden.

Seachten Sie, dass Pauschalen und Artikelabgaben auf Pauschalen nicht als Vorablieferung, bei einem Rückkauf oder auf einem Testrezept erfasst werden können!

## Ablauf A: Pauschale direkt abrechnen

Die Pauschalabrechnung kann ohne vorherige Erfassung eines Stellvertreter-Artikels an der Kasse abgewickelt werden.

Ausgangssituation: Sie führen z.B. an der Kasse einen GKV-Rezeptverkauf durch. Gehen Sie wie folgt vor:

1. Erfassen Sie den Kunden und damit indirekt die IK-Nummer.

Wenn keine IK-Nummer angegeben ist, gehen Sie vor, wie im Kapitel 'Suche nach Pauschalen-Verträgen' beschrieben.

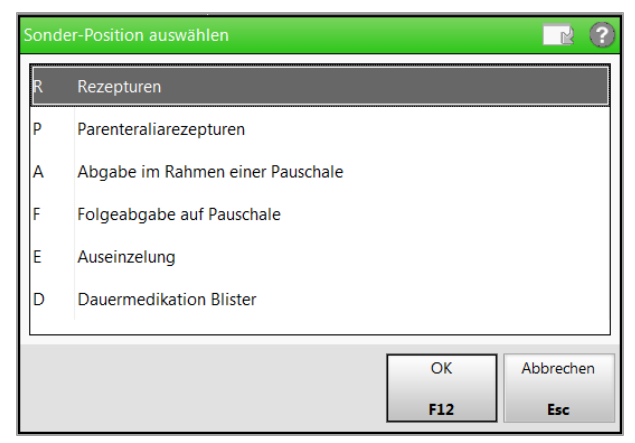

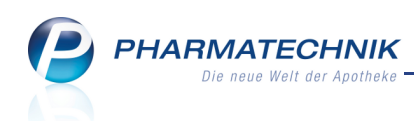

3. Wählen Sie Abgabe im Rahmen einer Pauschale oder drücken Sie die Taste a.
 Das Fenster Artikelstamm Plus V öffnet sich.

| Kasse > S                | onder-Posi | tion auswähle            | n > Artik     | elstamm Plu              | us V               |                  |              |         | <b>E</b>   | 8      | @   | 장      | ×        |
|--------------------------|------------|--------------------------|---------------|--------------------------|--------------------|------------------|--------------|---------|------------|--------|-----|--------|----------|
| Artikelbezeichnun        | g          | DAR E                    | inheit        | An                       | bieter             | Hilf             | smittelnr.   | PZN     | La         | gerort |     | В      | estand   |
|                          |            |                          |               |                          |                    |                  |              |         |            |        |     |        |          |
| Einzelverordnung         | Eir        | zelverord                | nung          |                          |                    |                  |              |         |            |        |     |        |          |
| <u>S</u> prechstundenbec | larf       | Pauschale suc            | hen           |                          |                    |                  |              |         |            |        |     |        |          |
| Scheck <u>h</u> eft      | V          | erträge anzeig           | gen Bayerr    | n oder bund              | desweit            |                  |              | •       |            |        |     |        |          |
| Quartalsverordnun        |            | Bez                      | eichnung      |                          |                    | gültig ab        | Gültigkeitst | pereich | I. Bearb.  | Zu     | Neg | G      | К        |
| Quartaisverorunun        | 9          | 🛛 🖉 🎉 Vers               | orgung mit    | aufsaugen                | den Inkontine      | 01.02.13         | länderspezi  | fisch   | 14.03.2013 | Z      |     |        |          |
| Dauerverordnung          |            | 📃 🗞 Vers                 | orgung mit    | aufsaugen                | den Inkontine      | 01.02.13         | bundesweit   |         |            | Z      |     |        |          |
| Miete                    |            |                          |               |                          |                    |                  |              |         |            |        |     |        |          |
| Haus <u>a</u> potheke    |            |                          |               |                          |                    |                  |              |         |            |        |     |        | <u> </u> |
| DS <u>P</u>              |            | AOK, Bayern,             | Hilfsmittelve | <b>g</b><br>rsorgungsvei | rtrag (für LE in B | Y; nicht beitrit | tspflichtig) |         |            |        |     |        |          |
|                          |            | Abrechnung<br>1599992001 | s-Nr.         |                          |                    |                  |              |         |            |        |     |        | E        |
|                          |            | Genehmigur               | ngspflicht    | t an le secondari        |                    |                  |              |         |            |        |     |        |          |
|                          |            | Nutzungsbe               | dinauna       | it zu berucks            | icntigen.          |                  |              |         |            |        |     |        |          |
|                          |            | Anwendung o              | der Pauschale | e erfordert Be           | eitritt zur Pausch | alenregelung.    |              |         |            |        |     |        |          |
|                          | S          | Gültigkeitsb<br>Bayern   | ereich        |                          |                    |                  |              |         |            |        |     |        |          |
|                          | etail      |                          |               |                          |                    |                  |              |         | Ablau      | fdatun | n 3 | 1.03.2 | .013     |
|                          | <u> </u>   | Abrechnung               | gszeitraum    | K                        | alendermona        | t                |              |         | Abrechnun  | gsprei | s   | 38     | 3,00     |
| Strg                     |            |                          | Nicht         | Beigetreter              | n Menge            |                  | Alternativen | Ablauf- |            |        |     | Übern  | ehmen    |
| Alt F1                   | F2         | F3                       | F4            | F5                       | F6                 | F7               | F8           | F9      | F10        | F1     | 1   | F      | 12       |

- 4. Wählen Sie die gewünschte Seite anhand der Verordnung aus, bspw. **Einzelverordnung** oder **Dauerverordnung**.
- 5. Wählen Sie in der Liste Verträge anzeigen Ihr Bundesland aus, oder ggf. das angrenzende Bundesland, dessen Verträgen Sie beigetreten sind.
   Es werden alle Pauschalenverträge für diese IK-Nummer und das gewählte Bundesland/Kammerbezirk angezeigt.
- Falls Sie noch nicht hinterlegt haben, welchen beitrittspflichtigen Verträgen Sie beigetreten sind, holen Sie dies jetzt mit den Funktionen Beigetreten - F5 und Nicht beigetreten - F4 nach.

Die Abrechnung eines A+V-Artikels auf einen beitrittspflichtigen Vertrag, welchem Sie nicht beigetreten sind, ist möglich, liegt jedoch in Ihrer Verantwortung und kann zur Retaxation führen.

- 7. Wählen Sie den Pauschalenvertrag aus, nach welchem Sie abrechnen möchten.
   ➡ Der Abrechnungspreis wird angezeigt.

Eine Pauschale kann einen Kalendermonat oder 30 Tage gültig sein.

 Wählen Sie Übernehmen - F12.
 Falls die Abrechnung der Pauschale genehmigungspflichtig ist, werden Sie an die Einreichung des Kostenvoranschlags erinnert.

Falls die Abrechnung der Pauschale den Beitritt zur Vereinbarung erfordert und Sie diesen noch nicht im System hinterlegt haben, wird eine entsprechende Meldung angezeigt.

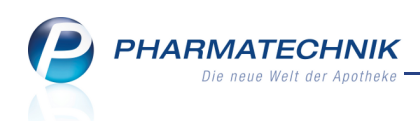

➡ An der Kasse wird die Pauschale angezeigt. Die Pauschale wird mit dem Gesamtpreis sowie ggf. der Zuzahlung durch den Kunden ausgewiesen.

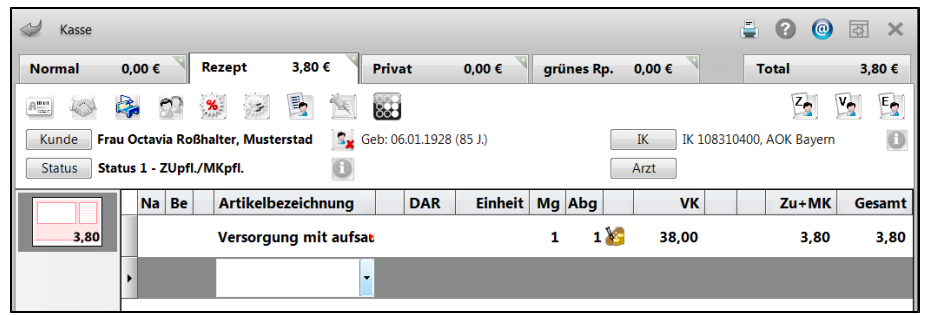

- 10. Je nachdem, ob Sie in diesem Verkaufsvorgang Artikel auf die Pauschale abgeben möchten, fahren Sie wie folgt fort:
  - Falls Sie in diesem Verkauf keinen Artikel auf die Pauschale abgeben möchten, schließen Sie ihn mit **Total** ab und fahren Sie mit Schritt 14 fort.
  - Falls Sie auch Artikel im Rahmen der Pauschale abgeben möchten, wählen Sie nochmals Sonder-Position - Strg+F6.
     Das Fenster Sonder-Position auswählen öffnet sich.
- 11. Wählen Sie Folgeabgabe auf Pauschale oder drücken Sie die Taste f.

   ⇒ Das Fenster Artikel abgeben im Rahmen einer Pauschale öffnet sich.
- 12. Markieren Sie die Pauschale und erfassen Sie die gewünschten Artikel im Bereich **Neue Abgaben zur gewählten Pauschale**, wie im folgenden Kapitel 'Folgeabgabe von A+V-Artikeln auf Pauschale' beschrieben.

| Ş    | Kasse > Artik                         | el abgeb          | en im Rahme  | n einer F | auschal  | e             |             |                |        |                      |               | <b>=</b> | •     | @  | 강        | ×     |
|------|---------------------------------------|-------------------|--------------|-----------|----------|---------------|-------------|----------------|--------|----------------------|---------------|----------|-------|----|----------|-------|
| Kun  | de                                    |                   |              |           |          | Gebur         | tsdatum     |                | PLZ    |                      | Ort           |          |       |    |          |       |
| Frau | u Octavia Roßhal                      | ter, Mus          | terstadt     |           |          | 06.01         | 1928        |                | 10000  | D                    | Muster        | stadt    |       |    |          |       |
| Gew  | ählte Pauschale                       | Versorg           | ung mit aufs | augende   | en Inkor | ntinenzł      | nilfen im h | iuslichen Bere | ich 🔻  |                      |               |          |       |    |          |       |
| Bish | erige Abgaben                         |                   |              | -         |          |               |             |                |        |                      |               |          |       |    |          |       |
|      | Bezeichnun                            | g                 |              |           | Abgab    | edatum        | Menge       | AbrPreis bru   | utto A | brPreis netto        | ABDA-         | EK       | WE    | E  | rtrag ne | etto  |
|      | Versorgung                            | mit aut           | fsaugenden   | . '       |          |               |             | 31             | B,00   | 31,93                |               |          | 0,00  |    | 3        | 1,93  |
| Neu  | <b>e Abgaben zur g</b><br>Bezeichnung | jewählte          | n Pauschale  |           |          | DAR           | Einheit     |                |        | PZN N                | 1enge         | AB       | DA-EK | Wa | irenein  | satz  |
|      | TENA LADY EXTI                        | RA                |              |           |          | BIN           | 245         | t              | 0      | 6057857<br>Wareneins | 1<br>atz neue | r Abga   | 8,64  |    | 5,71     | 5,78  |
|      |                                       |                   |              |           |          |               |             |                |        |                      | Neuer Er      | trag n   | etto  |    | 26,1     | 5 €   |
| Strg | 5                                     | Artikel<br>suchen |              | Artikel   | Er       | meut<br>geben |             |                |        |                      |               |          |       |    | Überne   | ehmer |
| Alt  |                                       | F2                |              | F4        |          | F5            |             |                |        |                      |               |          |       |    | FI       | 2     |

13. Wählen Sie Übernehmen - F12.

An der Kasse wird zusätzlich zur 🎉 Pauschale der/die 💹 Artikel angezeigt.

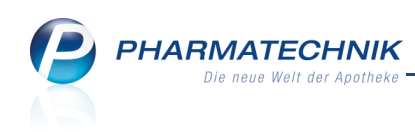

| I Kasse    |     |       |        |             |        |         |         |           |           |     |        |          |         | Ē       |          | @     | द्ध ×  |
|------------|-----|-------|--------|-------------|--------|---------|---------|-----------|-----------|-----|--------|----------|---------|---------|----------|-------|--------|
| Normal     | 0,0 | )0€   |        | Rezept      | 3,80   | €       | Priva   | nt        | 0,00 €    | gr  | ünes R | ф.       | 0,00 €  |         | Total    |       | 3,80 € |
| Ame Con    | 4   | 5     | 2      | *           |        | A.      |         |           |           |     |        |          |         |         | Z        | 1     | 🖢 💽    |
| Kunde Fra  | u O | ctavi | a Roßł | alter, Must | erstad | 2, (    | Geb: 06 | 5.01.1928 | 8 (85 J.) |     |        |          | IK IK 1 | 0831040 | ), aok e | ayern | 0      |
| Status Sta | tus | 1 - Z | Upfl./ | MKpfl.      |        | 1       |         |           |           |     |        |          | Arzt    |         |          |       |        |
|            |     | Na    | Be     | Artikelb    | ezeich | nung    |         | DAR       | Einheit   | Mg  | Abg    |          | VK      |         | Zu       | ⊦МК   | Gesamt |
| 3,80       |     |       |        | Versorg     | ıng mi | t aufsa | t       |           |           | 1   | 1      | 8        | 38,00   |         |          | 3,80  | 3,80   |
|            |     |       |        | TENA LA     | DY EX  | TRA     | j       | BIN       | 245       | t 1 | 1      | <b>)</b> | 0,00    |         |          | 0,00  | 0,00   |
|            | •   |       |        |             |        |         |         |           |           |     |        |          |         |         |          |       |        |
|            |     |       |        |             |        |         |         |           |           |     |        |          |         |         |          |       |        |

14. Schließen Sie den Verkauf wie gewohnt ab und bedrucken Sie die Pauschalenverordnung.

| Rezeptdruck                                                                                                    |                                                             | ? |
|----------------------------------------------------------------------------------------------------|-------------------------------------------------------------|---|
| Kassenrezept - IK 10000000                                                                                                    |                                                             |   |
|                                                                                                    | O000000000000000000000000000000000000                       |   |
| Rezept fehit         IK-Nummer<br>wahlen         Formular<br>wahlen         Druck<br>rückstellen         Druck<br>and<br>F3           F1         F2         F3         F4         F4 | datum Hinweise Drucken Abbrechen<br>drucken<br>5 F6 F12 Esc |   |

Damit haben Sie die Pauschale und ggf. Artikel in den Verkaufsvorgang übernommen und die Verordnung bedruckt.

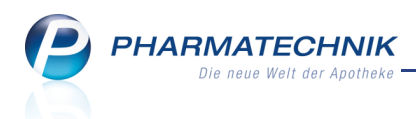

# Ablauf B: Zuerst A+V-Artikel erfassen

Ausgangssituation: Sie führen z.B. an der Kasse einen GKV-Rezeptverkauf durch. Gehen Sie wie folgt vor:

1. Erfassen Sie den Kunden und damit indirekt die IK-Nummer.

Wenn keine IK-Nummer angegeben ist, gehen Sie vor, wie im Kapitel 'Suche nach Hilfsmittel-Verträgen' beschrieben.

2. Erfassen Sie einen A+V-Artikel, den Sie im Rahmen einer Pauschale abgeben möchten.
 ➡ Das Fenster Artikelstamm Plus V öffnet sich mit der Seite Einzelverordnung.

| Kasse > Artikels                     | stamm Plus V                                                                                                    |                                                                                                    |                                                                    |              |               |                               | =                          | ? (      | ) 🛛 🗙      |
|--------------------------------------|----------------------------------------------------------------------------------------------------|----------------------------------------------------------------------------------------------------|--------------------------------------------------------------------|--------------|---------------|-------------------------------|----------------------------|----------|------------|
| Artikelbezeichnung                   | DAR Ei                                                                                                    | nheit                                                                                                    | Anbieter                                                           | Hilf         | smittelnr.    | PZN                           | La                         | gerort   | Bestand    |
| IMEC DAMEN PANTY                     | GR 38 1                                                                                                    | St                                                                                                    | Sanatheke Me                                                       | dicapro• Kei | ne Angabe     | 0003513                       | 9                          |          | 0          |
| <u>E</u> inzelverordnung             | Einzelverord                                                                                                    | nung                                                                                                    |                                                                    |              |               |                               |                            |          |            |
| Sprechstundenbedarf                  | IK Numn                                                                                                    | ner 10859124                                                                                                    | 0 Meng                                                             | je 1         | Durchschnitte | s-EK                          | A                          | BDA-EK   | 46,25      |
| Scheck <u>h</u> eft                  | Verträge anzeig                                                                                                    | en Bayern oder                                                                                                    | bundesweit                                                         |              |               | •                             | Ei                         | gener EK |            |
|                                      | Beze                                                                                                    | eichnung                                                                                                    |                                                                    | gültig ab    | Gültigkeitsk  | pereich                       | I. Bearb.                  | Zu N     | leg G K    |
| Quartalsverordnung                   | ВКК,                                                                                                    | BY, ALV + HMLV                                                                                                    |                                                                    | 01.01.10     | länderspezit  | fisch                         |                            |          |            |
| <u>D</u> auerverordnung              | 📀 🗐 / 🍇 Verso                                                                                                    | orgung mit aufsau                                                                                                    | igenden Inkontine                                                  | 01.01.10     | länderspezit  | fisch                         | 21.03.2013                 | z        |            |
| Haus <u>a</u> potheke<br>DS <u>P</u> | Gruppen-Nr<br>07.01.04.15<br>Zugehörige V<br>BKK, Bayern, A<br>Abrechnunge<br>1599992001<br>Genehmigun<br>Eine Genehmi<br>Nutzungsbed<br>Anwendung d | /ereinbarung<br>vrzneiliefervertrag u<br>•Nr.<br>gspflicht<br>gung ist nicht zu be<br>lingung<br>er Pauschale erford | nd Hilfsmittelliefervo<br>rücksichtigen.<br>ert Beitritt zur Pausc | rtrag        |               |                               |                            |          | E          |
|                                      | etai                                                                                                    |                                                                                                    |                                                                    |              |               |                               | Ablau                      | fdatum   | 31.03.2013 |
|                                      | Abrechnung                                                                                                    | szeitraum                                                                                                    | Kalendermon                                                        | at           |               |                               | Abrechnur                  | gspreis  | 38,00      |
| Strg<br>Alt F1 F                     | 2 F3                                                                                                    | Nicht Beige<br>beigetreten<br>F4 F                                                                                   | treten Menge                                                       | F7           | Alternativen  | Ablauf-<br>datum<br><b>F9</b> | Artikel-<br>details<br>F10 | F11      | Übernehmen |

- 3. Wählen Sie die gewünschte Seite anhand der Verordnung aus, bspw. **Einzelverordnung** oder **Dauerverordnung**.
- 4. Wählen Sie in der Liste Verträge anzeigen Ihr Bundesland aus, oder ggf. das angrenzende Bundesland, dessen Verträgen Sie beigetreten sind.
   Es werden alle für diesen Artikel, diese IK-Nummer und das gewählte Bundesland/Kammerbezirk gültigen Verträge angezeigt.
- Falls Sie noch nicht hinterlegt haben, welchen beitrittspflichtigen Pauschalen-Verträgen Sie beigetreten oder implizit beigetreten sind, holen Sie dies jetzt mit den Funktionen Beigetreten - F5 und Nicht beigetreten - F4 nach.

Die Abrechnung eines A+V-Artikels auf einen beitrittspflichtigen Vertrag, welchem Sie nicht beigetreten sind, ist möglich, liegt jedoch in Ihrer Verantwortung und kann zur Retaxation führen.

- 6. Wählen Sie den Pauschalenvertrag aus, nach welchem Sie abrechnen möchten.
- 7. Wählen Sie **Ablaufdatum F9**, wenn Sie das initial vorgeblendete Ablaufdatum der Pauschale ändern möchten.

Eine Pauschale kann einen Kalendermonat oder 30 Tage gültig sein.

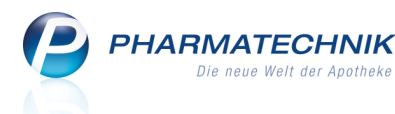

## 8. Wählen Sie Übernehmen - F12.

Falls die Abrechnung der Pauschale genehmigungspflichtig ist, werden Sie an die Einreichung des Kostenvoranschlags erinnert.

Falls die Abrechnung der Pauschale den Beitritt zur Vereinbarung erfordert und Sie diesen noch nicht im System hinterlegt haben, wird eine entsprechende Meldung angezeigt.

An der Kasse werden der E Artikel und die Pauschale angezeigt. Dabei ist der Artikel kostenfrei und die Pauschale wird mit dem Gesamtpreis sowie ggf. der Zuzahlung durch den Kunden ausgewiesen.

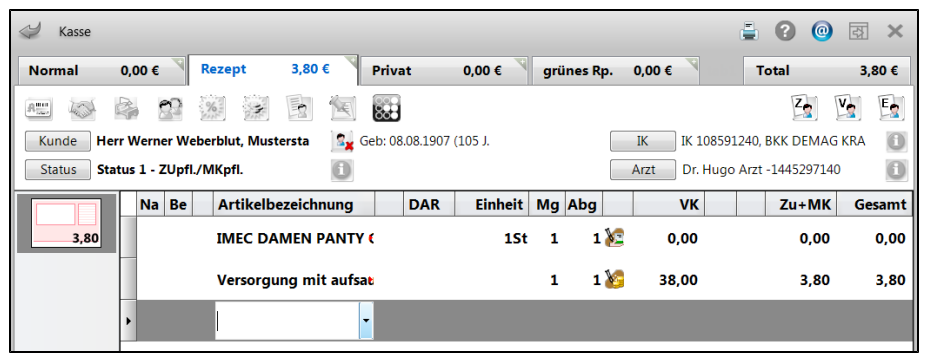

- Falls Sie in diesem Verkauf weitere Artikel im Rahmen der Pauschale abgeben möchten, wählen Sie Sonder-Position - Strg+F6 und verfahren Sie weiter wie im folgenden Kapitel 'Folgeabgabe von A+V-Artikeln auf Pauschale' beschrieben.
- 10. Schließen Sie den Verkauf wie gewohnt ab und bedrucken Sie die Pauschalenverordnung.

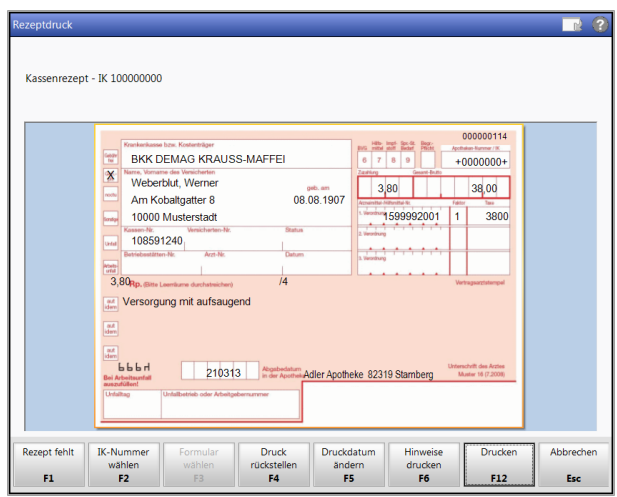

Damit haben Sie den Artikel samt Pauschale in den Verkaufsvorgang übernommen und die Verordnung bedruckt.

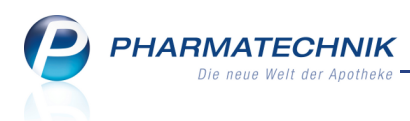

# 2.4 Folgeabgabe von A+V-Artikeln auf Pauschale

#### Anwendung: Kasse, Faktura

**Anwendungsfall:** Folgeabgabe von A+V-Artikeln auf Pauschale **Neu/geändert:** 

Wenn Sie für einen Kunden bereits eine Pauschalenverordnung erfasst haben, dann können Sie darauf wiederholt die benötigten Artikel abgeben.

Beachten Sie, dass Pauschalen und Artikelabgaben auf Pauschalen nicht als Vorablieferung, bei einem Rückkauf oder auf einem Testrezept erfasst werden können! Gehen Sie wie folgt vor:

- 1. Erfassen Sie den Kunden.
- 2. Wählen Sie Sonder-Positionen Strg+F6 oder den Button Sonder-Position.
   ➡ Das Fenster Sonder-Position auswählen öffnet sich.

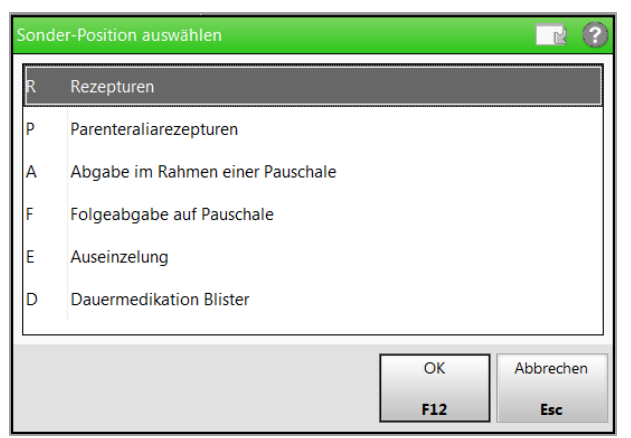

3. Wählen Sie Folgeabgabe auf Pauschale oder drücken Sie die Taste f.
 Das Fenster Artikel abgeben im Rahmen einer Pauschale öffnet sich.

| inde                                             |                                                                        |          | Geb        | irtsdatum              | PLz               | <u> </u>                               | Ort                                   |                                     |                         |                          |                                                         |
|--------------------------------------------------|------------------------------------------------------------------------|----------|------------|------------------------|-------------------|----------------------------------------|---------------------------------------|-------------------------------------|-------------------------|--------------------------|---------------------------------------------------------|
| au Susanne                                       | Gelbbaum, Musterstadt                                                  |          | 14.0       | 3.1910                 | 10                | 000                                    | Must                                  | terstadt                            |                         |                          |                                                         |
| ewählte Paus                                     | schale Versorgung mit aufs                                             | augenden | Inkontinen | zhilfen im h           | äuslichen Bereich | •                                      |                                       |                                     |                         |                          |                                                         |
| sherige Abg                                      | aben                                                                   |          |            |                        |                   |                                        |                                       |                                     |                         |                          |                                                         |
| Bezei                                            | chnung                                                                 | A        | bgabedatu  | m Menge                | AbrPreis brutto   | AbrPreis net                           | to ABD                                | A-EK                                | WE                      | Ertra                    | g netto                                                 |
| Verso                                            | rgung mit aufsaugenden.                                                |          | 21.03.20   | L3 2                   | 38,00             | 31,                                    | 93                                    |                                     | 92,50                   |                          | -60,5                                                   |
| IMEG                                             | C safetypants Panty Damen (                                            | Gr.38    | 21.03.20   | 13 1                   |                   |                                        |                                       | 46,25                               | 46,25                   |                          |                                                         |
| IMEC                                             | C safetypants Panty Damen (                                            | Gr.38    | 21.03.20   | 13 1                   |                   |                                        |                                       | 46,25                               | 46,25                   |                          |                                                         |
| Verso                                            | rgung mit aufsaugenden.                                                |          | 21.03.20   | 13                     | 38,00             | 31,                                    | 93                                    |                                     | 0,00                    |                          | 31,93                                                   |
|                                                  |                                                                        |          |            |                        |                   |                                        |                                       |                                     |                         |                          |                                                         |
| eue Abgaber                                      | n zur gewählten Pauschale                                              |          |            |                        |                   |                                        |                                       |                                     |                         |                          |                                                         |
| eue Abgaber<br>Bezeichnu                         | n zur gewählten Pauschale<br>ung                                       |          | DAF        | Einheit                |                   | PZN                                    | Menge                                 | ABI                                 | DA-EK                   | Waren                    | einsat                                                  |
| Bezeichnu<br>IMEC DAN                            | n zur gewählten Pauschale<br>Ing<br>MEN PANTY GR 38                    |          | DAF        | Einheit                | t                 | PZN<br>00035139                        | Menge<br>3                            | ABI                                 | DA-EK<br>138,75         | Waren                    | einsatz<br>138,75                                       |
| Bezeichnu<br>IMEC DAN<br>TENA LAD                | <b>n zur gewählten Pauschale</b><br>ung<br>/EN PANTY GR 38<br>VYE XTRA | _        | DAF        | Einheit<br>15<br>N 245 | t<br>t            | PZN<br>00035139<br>06057857            | Menge<br>3<br>2                       | ABL                                 | DA-EK<br>138,75<br>8,64 | Waren                    | einsatz<br>138,75<br>5,78                               |
| eue Abgaber<br>Bezeichnu<br>IMEC DAN<br>TENA LAD | n zur gewählten Pauschale<br>ung<br>/IEN PANTY GR 38<br>YY EXTRA       |          | DAF        | Einheit<br>1S<br>N 24S | t<br>t            | PZN<br>00035139<br>06057857<br>Warenei | Menge<br>3<br>2                       | ABI<br>:<br>uer Abgai               | DA-EK<br>138,75<br>8,64 | Waren<br>14              | einsatz<br>138,75<br>5,78<br>4,53 €                     |
| eue Abgaber<br>Bezeichnu<br>IMEC DAN<br>TENA LAD | n zur gewählten Pauschale<br>ung<br>MEN PANTY GR 38<br>YY EXTRA        |          | DAF        | Einheit<br>1S<br>N 24S | t<br>t            | PZN 00035139 06057857 Warenei          | Menge<br>3<br>2<br>nsatz neu<br>Neuer | ABI<br>:<br>uer Abgai<br>Ertrag ne  | DA-EK<br>138,75<br>8,64 | Waren<br>14<br>-20       | einsatz<br>138,75<br>5,78<br>4,53 €                     |
| eue Abgaber<br>Bezeichnu<br>IMEC DAN<br>TENA LAD | n zur gewählten Pauschale<br>ing<br>MEN PANTY GR 38<br>IY EXTRA        | Artikel  | DAF        | Einheit<br>15<br>V 245 | t<br>t            | PZN 00035139 06057857 Warenei          | Menge<br>3<br>2<br>nsatz neu<br>Neuer | ABI<br>1<br>Juer Abgai<br>Ertrag ne | DA-EK<br>138,75<br>8,64 | Waren<br>14<br>-20<br>Üb | einsatz<br>138,75<br>5,78<br>4,53 (<br>5,10 (<br>ernehm |

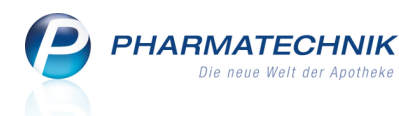

- 4. Markieren Sie unter **Bisherige Abgaben** die Pauschale, auf welche Sie den Artikel abgeben möchten.
- Möchten Sie alle bereits abgegebenen Artikel der Pauschale wiederholt abgeben, markieren Sie die Pauschale; möchten Sie nur einzelne bereits abgegebene Artikel wiederholt abgeben, markieren Sie diese und wählen Sie anschließend Erneut abgeben - F5.

Die ausgewählten Artikel werden in den Bereich **Neue Abgaben zur gewählten Pauschale** übernommen.

6. Möchten Sie neue Artikel hinzuerfassen, wählen Sie im Bereich Neue Abgaben zur

gewählten Pauschale den 📟 Browse-Button im Feld Bezeichnung oder Artikel suchen - F2 und übernehmen der gewünschten Artikel aus der Artikelsuche.

- 7. Wählen Sie nach dem Erfassen aller abzugebender Artikel Übernehmen F12.
   Die Artikel werden im Verkauf ohne Preisberechnung erfasst. Die Pauschale ist nicht mehr aufgeführt.
- 8. Schließen Sie den Verkauf wie gewohnt ab. Ein Rezept ist in diesem Fall nicht mehr zu bedrucken.

⇒ Die Artikel werden im System bei der Pauschale gespeichert.

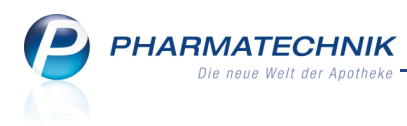

# 2.5 Suche nach Hilfsmittel-Verträgen

#### Anwendung: Kasse, Faktura

Anwendungsfall: Suche nach Hilfsmittel-Verträgen

#### Neu/geändert:

Wenn Sie eine Verordnung ohne IK-Nummer, bspw. zu Lasten des Sozialamtes oder einer Berufsgenossenschaft haben, so können Sie im Modul **Artikelstamm Plus V** nach allen Verträgen suchen, welche für diese Kostenträger abgeschlossen wurden.

Gehen Sie zunächst so vor, wie bei der Abgabe eines A+V-Artikels und brechen Sie die Kostenträgerauswahl dann mit **Abbrechen - Esc** ab.

Das Fenster **Artikelstamm Plus V** öffnet sich mit der Seite **Einzelverordnung** und dem Feld **Verträge suchen** im oberen Bereich.

Geben Sie hier den Suchbegrif ein, z.B. **sozial**.

| 🥩 Kasse > Artikel       | stamm Plus V                 |                                  |                     |                      |                              |                  | <b>.</b>            | ? @     | 3 ×        |
|-------------------------|------------------------------|----------------------------------|---------------------|----------------------|------------------------------|------------------|---------------------|---------|------------|
| Artikelbezeichnung      | DAR                          | Einheit                          | Anbieter            |                      | Hilfsmittelnr.               | PZN              | Lag                 | erort   | Bestand    |
| MEDELA BRUSTPUM         | E SYMPH(                     | 1 St                             | MEDELA N            | Medizintech <b>r</b> | 01.35.01.1003                | 0226062          | 7                   |         |            |
| Einzelverordnung        | Einzelveroro<br>Verträge suo | <b>Inung</b>                     | ozial* N            | Menge                | 1 Durchschnitt               | s-EK             | AE                  | BDA-EK  | 1.125,00   |
| Scheck <u>h</u> eft     | Verträge anzei               | gen Bayern o                     | oder bundesweit     |                      |                              | -                |                     |         |            |
| Quartalsverordnung      | Bez                          | zeichnung<br>rern, Träger de     | er Sozialhilfe      | gültig a<br>01.01.07 | b Gültigkeits<br>Iänderspezi | bereich<br>fisch | I. Bearb.           | Zu Ne   | g G K      |
| <u>D</u> auerverordnung |                              |                                  |                     |                      |                              |                  |                     |         |            |
| <u>M</u> iete           |                              |                                  |                     |                      |                              |                  |                     |         |            |
| Haus <u>a</u> potheke   | Gruppen-Ne                   | ,                                |                     |                      |                              |                  |                     |         | <u>^</u>   |
| DS <u>P</u>             | Genehmigu<br>Eine Genehm     | ngspflicht<br>nigung ist nicht : | zu berücksichtigen. |                      |                              |                  |                     |         | E          |
|                         | Nutzungsbo<br>keine Einsch   | <b>idingung</b><br>ränkung       |                     |                      |                              |                  |                     |         |            |
|                         | Gültigkeitsl<br>Bayern       | pereich                          |                     |                      |                              |                  |                     |         |            |
|                         | Bezeichnun<br>Bayern, Träg   | <b>g</b><br>Jer der Sozialhilt   | e                   |                      |                              |                  |                     |         | -          |
|                         | B Noname Be                  | erechnungsfo                     | rmel                |                      |                              |                  | Noname              | e Preis |            |
|                         | Berechnung                   | gsformel                         | EK+15%              |                      |                              |                  | Abrechnung          | spreis  | 1.539,56   |
| Strg                    |                              | Nicht<br>beigetreten             | Beigetreten Me      | nge                  | Alternativen                 | Ablauf-<br>datum | Artikel-<br>details |         | Übernehmen |
| Alt F1                  | 2 F3                         | F4                               | F5 F                | 6 F7                 | F8                           | F9               | F10                 | F11     | F12        |

## 2.6 Suche nach Pauschalen-Verträgen

#### Anwendung: Kasse, Faktura

Anwendungsfall: Suche nach Pauschalen-Verträgen

#### Neu/geändert:

Wenn Ihnen eine Verordnung ohne IK-Nummer, bspw. zu Lasten des Sozialamtes oder einer Berufsgenossenschaft vorliegt, so können Sie im Modul **Artikelstamm Plus V** nach allen Pauschalen-Verträgen suchen, welche bspw. für die Inkontinenzversorgung abgeschlossen wurden.

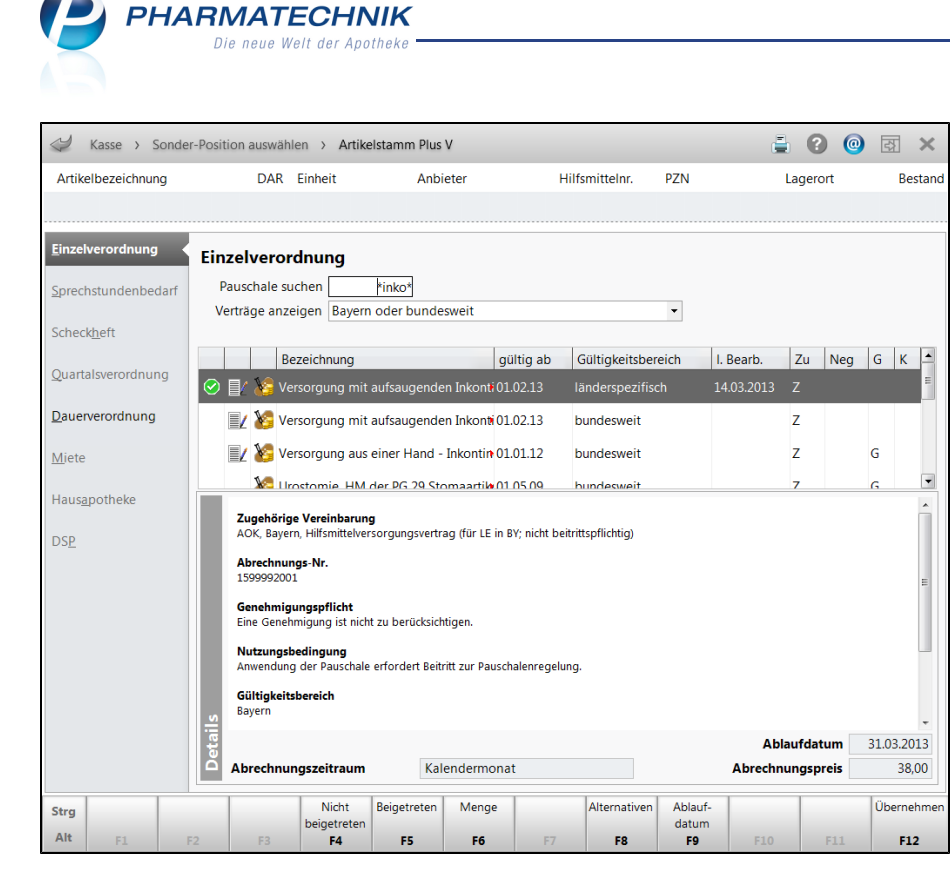

# 2.7 Preisinformation für abgegebene A+V-Artikel

Anwendung: Kasse, Faktura, Verkaufsverwaltung

**Anwendungsfall:** Preisinformation für abgegebene A+V-Artikel auf Pauschale einsehen **Neu/geändert:** 

Wenn Sie einen A+V-Artikel abgeben, dann können Sie in einem Verkaufsvorgang mit **Preisinfo - Alt + F4** und in der **Verkaufsverwaltung** aus den Details zur Artikelposition mit **Details - F8** Preisinformationen einsehen.

#### • Reiter Pauschal-Abrechnung

Sie sehen die Bezeichnung der Pauschale und alle bisher darauf abgerechneten Artikel mit dem entsprechenden Preisen und dem Netto-Ertrag.

| ilangaben Artikel           |                        |                                |              |              |            |
|-----------------------------|------------------------|--------------------------------|--------------|--------------|------------|
| Allgemein <u>V</u> K-Preise | <u>P</u> reisstatistik | P <u>a</u> ckungsinformationer | Pauscha      | I-Abrechnung |            |
| Pauschalbezeichnung Versor  | gung mit aufsaug       | enden Inkontinenzhilfen i      | m häuslichen | Bereich      |            |
|                             |                        | C                              | Gültig bis   |              | 31.03.2013 |
|                             |                        | A                              | AbrPreis net | to           | 31.93      |
|                             |                        | 1                              | Vareneinsatz |              | 994,35     |
|                             |                        | E                              | irtrag netto |              | -962,42    |
| Abgegebene Artikel          |                        |                                |              |              |            |
| Bezeichnung                 |                        | Abgabedatum                    | Menge        | ABDA-EK      | WE         |
| IMEC DAMEN PANTY GR 38      |                        | 08.03.2013                     | 6            | 46,25        | 277,50     |
| TENA LADY EXTRA             |                        | 08.03.2013                     | 10           | 8,64         | 57,80      |
| IMEC DAMEN PANTY GR 38      |                        | 08.03.2013                     | 6            | 46,25        | 277,50     |
| IMEC DAMEN PANTY GR 38      |                        |                                | 7            | 46,25        | 323,75     |
| TENA LADY EXTRA             |                        |                                | 10           | 8,64         | 57,80      |
|                             |                        |                                |              |              |            |
|                             |                        |                                |              |              |            |
|                             |                        |                                |              |              |            |
|                             |                        |                                |              |              |            |
|                             |                        |                                |              |              |            |
|                             |                        |                                |              |              | Schließe   |
|                             |                        |                                |              |              | F12        |

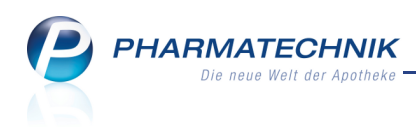

In der **Verkaufsverwaltung** wird die Pauschale bei Pauschalenabrechnung angezeigt und Sie können ebenfalls die Details zur Pauschale einsehen, einschließlich aller darauffolgenden Abgaben auf diese Pauschale.

# 2.8 Zusammengesetzte Hilfsmittel abgeben

Anwendung: Kasse, Faktura

Anwendungsfall: Zusammengesetzte Hilfsmittel abgeben

#### Neu/geändert:

Bei manchen A+V-Artikeln ist es abhängig vom Liefervertrag erforderlich, für einzelne Komponenten des Artikels je eine Hilfsmittelnummer auf das Rezept zu drucken (z.B. Kompressionsstrümpfe und Befestigung). Für diese Artikel wird automatisch die korrekte Bedruckung, d.h. mit allen enthaltenen Hilfsmittelnummern anhand der A+V-Daten ausgeführt.

Diese Funktion steht Ihnen voraussichtlich erst zum 01.05.2013 zur Verfügung, wenn von ABDATA die entsprechenden Daten geliefert wurden.

# 2.9 Abrechnung von Kompressionsartikeln nach Maß

### Anwendung: Kasse, Faktura

Anwendungsfall: Abrechnung von Kompressionsartikeln nach Maß

#### Neu/geändert:

Ab dem 01.04.2013 können Sie neue PZN zur Abrechnung von Kompressionsartikeln nach Maß benutzen. Diese sind unter dem (generischen) Anbieter **Intern-Krankenpflege** zu finden.

Beispiele hierfür sind folgende Artikel:

04772923 Kompressionsstrumpf nach Maß K1 AD

04773087 Kompressionsstrumpf nach Maß K1 AD Haftrand

04774224 Kompressionsstrumpf nach Maß K1 AF

04774916 Kompressionsstrumpf nach Maß K1 AF Haftrand

Diese Funktion steht Ihnen voraussichtlich erst zum 01.05.2013 zur Verfügung, wenn von ABDATA die entsprechenden Daten geliefert wurden.

💱 Die vollständige Liste der Artikel können Sie in der Online-Hilfe einsehen.

# 2.10 Aufschlagskalkulation bei Abgabe eines A+V-Artikels auf Privat- oder Grünes Rezept

Anwendung: Kasse, Faktura

**Anwendungsfall:** Abgabe eines A+V-Artikels auf Grünes und Privatrezept **Neu/geändert:** 

Bei Abgabe von A+V-Artikeln (auch Mietartikel) auf **Grünes Rezept** oder **Privatrezept** können Sie die Preisberechnung per **Aufschlagskalkulation** konfigurieren. Nutzen Sie dazu die unveränderten Konfigurationsparameter 'A+V Kalkulation bei Privatem Rezept' und 'A+V Kalkulation bei Grünem Rezept'.

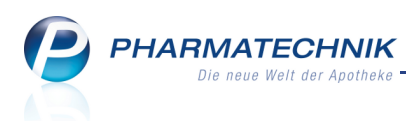

Standardmäßig findet bei Verkäufen mit Status 'Privat- oder Grünes Rezept' keine Aufschlagskalkulation (und keine A+V-Kalkulation) statt und die A+V-Artikel werden automatisch übernommen, ohne vorher das Fenster **Aufschlagskalkulation** zu öffnen. Die Preisermittlung erfolgt wie in einem Normalverkauf.

| Artikelbezeichnung      |                 | DAR           | Einheit     | PZN                |                 |
|-------------------------|-----------------|---------------|-------------|--------------------|-----------------|
| XANAFLU 2012/2013 Ferti | gspritze mit Ka | nuele FER     | 0.5 ml      | 09543676           |                 |
| Dunchashuitta 51/       |                 |               |             |                    |                 |
| Durchschnitts-EK        |                 | Effektiver-Ek |             | ADDA-EK            | 8,02            |
| Ducnungs-EK             | 0               | Eigener Ek    | ·           | Dasis-EK (manueli) | 0,0             |
| Wwst. 19,               | 10              |               |             | Berechnungsbasis   | ABDA-EK         |
|                         |                 |               |             | Runden             | (keine Rundung) |
| Aufschlagsmodell        | Aufschlag %     | nach ABDA-EK  | inkl. MwSt. | nach ABDA-EK       | inkl. MwSt.     |
| AMPreisV nach SGB       |                 | 12,20         | 14,52       | 12,20              | 14,52           |
| AMPreisV nach AMG       |                 | 16,63         | 19,79       | 16,63              | 19,79           |
| ± Privatrezept          | 100,00          | 16,08         | 19,14       | 16,08              | 19,14           |
| Grünes Rezept           | 35,00           | 10,85         | 12,91       | 10,85              | 12,91           |
| <b>•</b> -              |                 |               |             |                    |                 |
| <b>H</b> -              |                 |               |             |                    |                 |
| <b>•</b> -              |                 |               |             |                    |                 |
|                         |                 |               |             |                    |                 |
|                         |                 |               |             |                    |                 |
| Speichern Bearbeiten    |                 |               |             |                    | OK Abbreche     |

# 2.11 Verkaufspreisabfrage optimiert

#### Anwendung: Kasse, Faktura

**Anwendungsfall:** Artikel abgeben, für welchen kein Verkaufspreis im Artikelstamm Plus V ermittelt werden konnte

#### Neu/geändert:

Möchten Sie einen Artikel abgeben, für welchen kein Verkaufspreis im Artikelstamm Plus V ermittelt werden konnte, öffnet sich wie bisher das Fenster zur **Verkaufspreisabfrage**. Dieses wurde umgestaltet, um Ihnen deutlicher zu signalisieren, dass Sie selbst den Verkaufspreis aufgrund von Ihnen vorliegenden Verträgen vorgeben müssen.

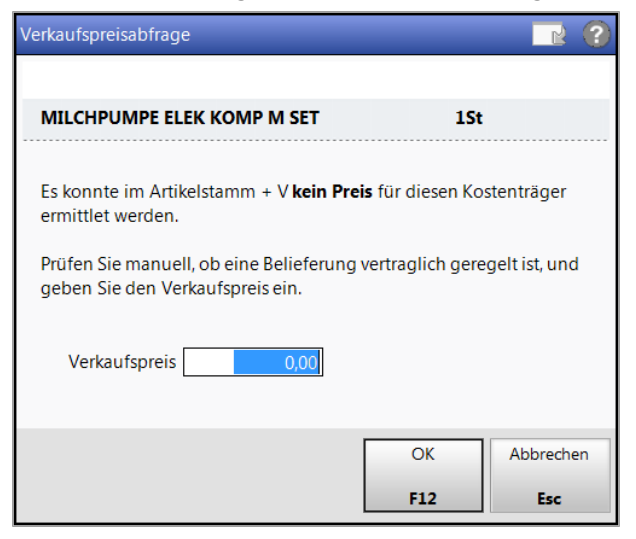

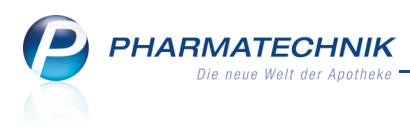

# 3 Artikelverwaltung

# 3.1 Erstattungsbetrag wird auch bei Importsuche berücksichtigt

Anwendung: Artikelverwaltung, Kasse, Faktura

**Anwendungsfall:** Verkauf von Arzneimitteln, für die ein Erstattungsbetrag gewährt werden muss

#### Neu/geändert:

Entsprechend der Klarstellung des deutschen Apothekerverbandes und weiterer beteiligter Verbände vom 11.02.2013 müssen Erstattungsbeträge bei der Abgabe von Importen zur Ermittlung der Preisgünstigkeit berücksichtigt werden.

Mit einer Software-Aktualisierung, welche Sie in der letzten Februarwoche erhielten, wird nun der Erstattungsbetrag bei Importsuchen für Arzneimittel mit Zusatznutzen in die Berechnung der Preisgünstigkeit einbezogen.

Die ermittelte Preisgrenze für preisgünstige Importe wird für den Ausgangsartikel im letzten Feld der Kopfzeile angezeigt.

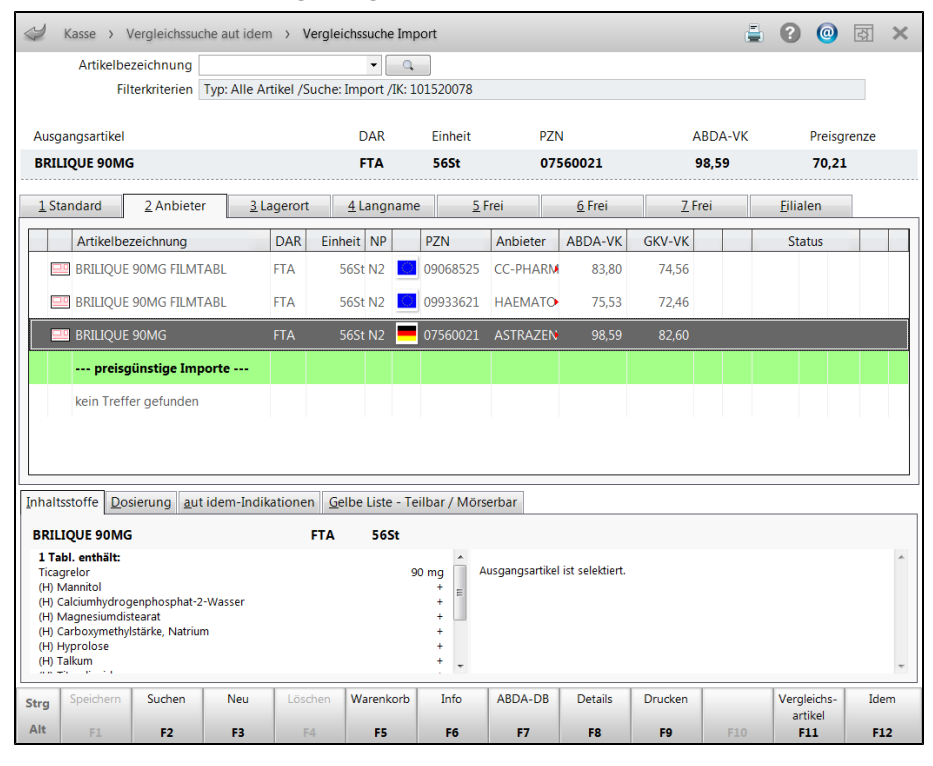

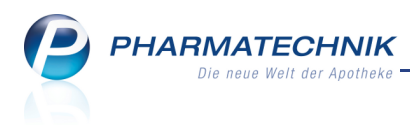

# 4 Medikationsmanagement

## 4.1 Medikationsübersicht stellt zeitlich letzte Medikationen von Artikeln dar

**Modul:** Medikationsmanagement

Anwendungsfall: Medikationsübersicht einsehen

#### Neu/geändert:

Die Medikationsübersicht stellt jeweils die letzte Medikation in einem Medikationsverlauf dar. Es werden nur Medikationen angezeigt, die im eingestellten Anwendungszeitraum liegen.

In der Spalte **Start** wird bei Abgabe des Artikels und bei Abholungsauflösung das Startdatum der Medikation angezeigt. Wenn das Arzneimittel noch nicht abgegeben wurde, dann ist dies in der Spalte vermerkt mit 'Artikel nicht abgegeben'.

Um Medikationsdetails einer bestimmten Medikation einzusehen, wählen Sie die Funktion **Details - F8**.

| 🥩 Kontakte > Kunde           | > Medikationsmanage                                                      | ment                                                                      |                   |        | <b>i</b> (                                     | ) 🙆 🐼 🗙                      |
|------------------------------|--------------------------------------------------------------------------|---------------------------------------------------------------------------|-------------------|--------|------------------------------------------------|------------------------------|
| Name                         | Vorname                                                                  | GebDatum                                                                  | PLZ               | Ort    | Telefonnummer                                  | ▲ <u>1</u>                   |
| Musterfrau                   | Doris                                                                    |                                                                           |                   |        |                                                | <b>•</b> 1                   |
| <u>Ü</u> bersicht            | Objektiver Eindr                                                         | uck                                                                       |                   |        |                                                |                              |
| Objektiver Eindruck          | Medikationsübersicht                                                     | Medikationsprofil Pro                                                     | blem <u>d</u> oku | Verhal | lten/Mess <u>w</u> erte <u>C</u> ·A·V·E        |                              |
| <u>S</u> ubjektiver Eindruck | Anwendungszeitraun<br>Filterkriterien Mi                                 | n von 12.11.2012 bis 12.05.<br>t Bedarfsdosierung                         | 2013              |        |                                                |                              |
| Analyse                      | Start Ar                                                                 | tikel / DAR / ABDA-WGS                                                    |                   |        | Dosierung                                      | Bestand                      |
| <u>P</u> lan                 | (Artikel nicht oT<br>abgegeben) LO<br>13.02.2013 DIG<br>(1. Einnahme) TM | RIVEN 0.025% NASENTR<br>E / AR01AA07<br>CLO 50 1A PHARMA<br>IR / AM01AB05 |                   | D      | 1 St zum Essen<br>(täglich)                    | 010 / 010 ml<br>020 / 020 St |
| Heim/Verblisterung           | 12.02.2013 GE                                                            | LOMYRTOL FORTE                                                            |                   |        | 1 St - 0 St - 1 St - 0 St                      | 020 / 020 St                 |
|                              | 12.02.2013<br>(1. Einnahme) FT                                           | P / AROSCA<br>OHEXAL 2.5MG FILMTA<br>A / AC07AB07                         | BL                |        | 1 St - 1 St - 1 St - 0 St 0,5 St bei<br>Bedarf | • 100 / 100 St               |
|                              | (1. Einnahme) TA                                                         | PIRIN 0.5<br>B / AN02BA01                                                 |                   |        | Dosis bei Bedarf: 1 Tablette                   | ? / 050 St                   |
|                              |                                                                          |                                                                           |                   |        |                                                |                              |
| Strg Speichern               | Neu Löschen                                                              | Filtern                                                                   |                   | Det    | ails Medikat I<br>verlauf ei                   | Muster<br>ntragen            |
| Alt F1                       | F3 <b>F4</b>                                                             | F5                                                                        |                   | F      | 8 F10                                          | F11                          |

## 4.2 Eingeben von Medikationsdetails inklusive 'Manuelles Blistern'

Modul: Medikationsmanagement

Anwendungsfall: Eingeben von Medikationsdetails

#### Neu/geändert:

Bei einem im Rahmen des Medikationsmanagements betreuten Kunden öffnet sich bei jeder Abgabe eines Arzneimittels (außer Tierarzneimittel) und beim Eintragen eines Musterartikels automatisch das Fenster **Medikationsdetails**. Bisher stand die Funktion nur für Artikel mit dem ABDA-WGS beginnend mit 'A' zur Verfügung. Nun werden u.a. auch Homöopatika erfasst.

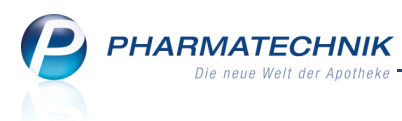

Möchten Sie Medikationen im Medikationsmanagement einsehen oder ändern, so nutzen Sie auf der Seite **Objektiver Eindruck** im Reiter **Medikationsübersicht** die Funktion **Details - F8**.

Das Fenster **Medikationsdetails** wurde umgestaltet, um insbesondere Dosierungsabschnitte von Medikationen darstellen zu können und die neue Funktion 'Manuelles Blistern' mit der Möglichkeit zur Auswahl eines Dosiersystems und der Darstellung der Blisterinformationen abzubilden.

Zusatzinformationen können nun pro Medikation, nicht pro Dosierungsabschnitt eingegeben werden.

Legen Sie im Reiter **Dosierung** neue Dosierungsabschnitte an, indem Sie auf den Button klicken oder die Funktion **Neue Dosierung - F3** wählen, und tragen Sie dann im Detailbereich die verordnete Dosierung wie bisher ein.

😵 Beachten Sie auch, dass Sie den Arzt nur über die Kontaktsuche per 📟 Browse-Button einfügen, damit er in den Medikationsdetails gespeichert bleibt.

Wenn Sie das Fenster **Medikationsdetails** in einem Verkaufsvorgang mit **Abbrechen -Esc** verlassen, dann wird der Artikel nicht als Medikation eingebucht!

| 4          | Kontakte >                                 | Kunde >                                                                | Medik                                                       | ationsmanag                                                                          | ement > Medikati                                                                                                    | ionsdetails |                                                                                |                                    |              | i       | 0       | 22      | ×    |
|------------|--------------------------------------------|------------------------------------------------------------------------|-------------------------------------------------------------|--------------------------------------------------------------------------------------|----------------------------------------------------------------------------------------------------|-------------|--------------------------------------------------------------------------------|------------------------------------|--------------|---------|---------|---------|------|
| Nam        | e                                          | Vornam                                                                 | e                                                           |                                                                                      | Artikelbezeichnung                                                                                                    |             | DAR                                                                            | Einheit                            | PZN          | ABDA-WO | S       |         | 1    |
| Must       | terfrau                                    | Doris                                                                  |                                                             |                                                                                      | BISOHEXAL 2.5MG                                                                                                    | FILMTAB     | IL FTA                                                                         | 100St                              | 04152586     | AC07AB0 | 7       | -       | 1    |
| Medik      | ationsdetail                               | s                                                                      |                                                             |                                                                                      |                                                                                                    |             |                                                                                |                                    |              |         |         |         |      |
| 🗸 Abg      | gegeben am                                 | * 07.02.2                                                              | 2013 -                                                      | 08:57                                                                                | Arzt                                                                                                    |             |                                                                                |                                    |              | 📃 Dau   | ermedi  | kation  |      |
| Abgeg      | gebene Meng                                | ge 100,0                                                               | 0 St                                                        |                                                                                      | ChB.*                                                                                                    | 12345678    | 8934567                                                                        | Verfa                              | all* 12.2016 | Dosier  | systen  | 1       |      |
| Aktuel     | ller Bestand                               | 96,00                                                                  | ) St                                                        |                                                                                      | Zusatzinfo                                                                                                    |             |                                                                                |                                    |              | Karten  | blister | / Box   | •    |
| Do         | sierung                                    | <u>B</u> listerinform                                                  | ationen                                                     |                                                                                      |                                                                                                    |             |                                                                                |                                    |              |         |         |         |      |
| Abso       | chnitte                                    |                                                                        |                                                             |                                                                                      |                                                                                                    |             |                                                                                |                                    |              |         |         | +       |      |
| Star       | t En                                       | de [                                                                   | Dosierur                                                    | ıg                                                                                   |                                                                                                    |             |                                                                                |                                    |              |         | R       | estbest | and  |
| 07.02      | 2.2013 04.                                 | 03.2013 1                                                              | St - 1 S                                                    | t - 1 St - 1 St                                                                      |                                                                                                    |             |                                                                                |                                    |              |         |         |         | 0.00 |
| 04.03      | ags mc<br>3.2013 30.                       | orgens ta<br>03.2013 1                                                 | iglich<br>St - 0 S                                          | t - 1 St - 0 St                                                                      |                                                                                                    |             |                                                                                |                                    |              |         |         |         |      |
| mitta      | ags nüd                                    | chtern t                                                               | iglich                                                      |                                                                                      |                                                                                                    |             |                                                                                |                                    |              |         |         |         | 0,00 |
|            |                                            |                                                                        |                                                             |                                                                                      |                                                                                                    |             |                                                                                |                                    |              |         |         |         |      |
|            |                                            |                                                                        |                                                             |                                                                                      |                                                                                                    |             |                                                                                |                                    |              |         |         |         |      |
|            | Wochentag                                  | e                                                                      |                                                             |                                                                                      | <ul> <li>Mo Di</li> </ul>                                                                                                    | ✓ Mi        | 🗸 Do 🖌 Fr                                                                      | 🗸 Sa                               | ✓ So         |         |         |         |      |
|            | Wochentag                                  | e<br>Start                                                             |                                                             | Ende                                                                                 | <ul> <li>Mo Di</li> <li>Tageszeite</li> </ul>                                                                                                    | ✔ Mi 💀      | Do Fr                                                                          | 🗸 Sa                               | ✔ So         |         |         | <b></b> |      |
|            | Wochentag                                  | e<br><b>Start</b><br>🗸 Frühestmö                                       | iglich [                                                    | Ende<br>Reichweit                                                                    | <ul> <li>Mo Di</li> <li>Tageszeite</li> </ul>                                                                                                    | ∎ Mi<br>en  | Do Fr<br>Uhrzeiten<br>Dosis                                                    | ✓ Sa                               | ✔ So         |         |         |         |      |
|            | Wochentag<br>Datum                         | e<br>Start<br>Frühestmö<br>07.02.2                                     | öglich [                                                    | Ende<br>Reichweite<br>04.03.2                                                        | <ul> <li>Mo Di</li> <li>Tageszeite</li> <li>Tageszeit</li> <li>nüchtern</li> </ul>                                                                                                    | ≥ Mi<br>en  | Do Fr<br>Uhrzeiten<br>Dosis<br>0,00                                            | ✓ Sa<br>St                         | ✔ So         |         |         |         |      |
|            | Wochentag<br>Datum<br>Tageszeit            | e<br>Start<br>Frühestmö<br>07.02.2<br>mittags                          | öglich<br>013 ▼<br>▼                                        | Ende<br>Reichweit<br>04.03.2<br>morgens                                              | Mo Di     Tageszeit      Tageszeit      Nüchtern      morgens                                                                                                    | Mi en       | Do Fr<br>Uhrzeiten<br>Dosis<br>0,00                                            | St St                              | ✓ So         |         |         |         |      |
|            | Wochentag<br>Datum<br>Tageszeit<br>Bestand | e<br>Start<br>Frühestmö<br>07.02.2<br>mittags<br>100,00                | oglich<br>013 •<br>•<br>St                                  | Ende<br>Reichweit<br>04.03.2<br>morgens<br>0,00                                      | Mo Di     Tageszeit e Tageszeit 013      nüchtern     morgens                                                                                                    | Mi s        | Do Fr<br>Uhrzeiten<br>Dosis<br>0,00                                            | St St                              | So So        |         |         |         |      |
|            | Wochentag<br>Datum<br>Tageszeit<br>Bestand | e<br>Start<br>Frühestmö<br>07.02.2<br>mittags<br>100,00<br>Berechnet   | oglich<br>013 •<br>•<br>St<br>ver Start                     | Ende<br>Reichweit<br>04.03.2<br>morgens<br>0,00<br>bestand                           | Mo Ø Di     Tageszeit     Tageszeit     Tageszeit     Tageszeit     Tageszeit     morgens     mittags                                                                                                    | Mi s        | Do Fr<br>Uhrzeiten<br>Dosis<br>0,00<br>1,00                                    | ✓ Sa<br>St<br>St<br>St             | ✓ So         |         |         |         |      |
| ils        | Wochentag<br>Datum<br>Tageszeit<br>Bestand | e<br>Start<br>Frühestmo<br>07.02.2<br>mittags<br>100,00<br>Serechnet   | oglich<br>013 •<br>•<br>St<br>ver Starth                    | Ende<br>Reichweit<br>04.03.2<br>morgens<br>0,00<br>bestand                           | <ul> <li>Mo Ø Di</li> <li>Tageszeit</li> <li>Tageszeit</li> <li>nüchtern</li> <li>morgens</li> <li>mittags</li> <li>abends</li> </ul>                                                                                                    | Mi sen      | Do Fr<br>Uhrzeiten<br>Dosis<br>0,00<br>1,00<br>1,00                            | ✓ Sa<br>St<br>St<br>St<br>St       | <b>⊘</b> So  |         |         |         |      |
| etails     | Wochentag<br>Datum<br>Tageszeit<br>Bestand | e<br>Start<br>Prühestmo<br>07.02.2<br>mittags<br>100,00<br>Ø Berechnet | oglich<br>013 •<br>•<br>St<br>er Starth                     | Ende<br>Reichweitr<br>04.03.2<br>morgens<br>0,00<br>bestand                          | Mo Di     Tageszeit     Tageszeit     Tageszeit     tötter     morgens     mittags     abends     zur Nacht                                                                                                    | Mi en       | Do Fr<br>Uhrzeiten<br>0.00<br>1,00<br>1,00<br>1,00                             | ✓ Sa<br>St<br>St<br>St<br>St<br>St | ⊠ So         |         |         |         |      |
| Details    | Wochentag<br>Datum<br>Tageszeit<br>Bestand | e<br>Start<br>Frühestme<br>07.02.2<br>mittags<br>100,00<br>Serechnet   | oglich<br>013 •<br>•<br>St<br>ver Starth                    | Ende<br>Reichweit<br>04.03.2<br>morgens<br>0,00<br>Destand                           | <ul> <li>Mo Di</li> <li>Tageszeit</li> <li>Tageszeit</li> <li>nüchtern</li> <li>morgens</li> <li>mittags</li> <li>abends</li> <li>zur Nacht</li> </ul>                                                                                                    | Mi sen      | Do Fr<br>Uhrzeiten<br>0,00<br>1,00<br>1,00<br>1,00                             | St<br>St<br>St<br>St<br>St<br>St   | ⊠ So         |         |         |         |      |
| Details    | Wochentag<br>Datum<br>Tageszeit<br>Bestand | e Start Frühestme 07.02.2 mittags 100,00 Berechnet                     | oglich<br>013 •<br>•<br>St<br>er Startt                     | Ende<br>Reichweit<br>04.03.2<br>morgens<br>0,00<br>bestand                           | Mo Di     Tageszeit     Tageszeit     T | Mi sen      | Do     Pr     Uhrzeiten     Dosis     0.00     1,00     1,00     1,00          | St<br>St<br>St<br>St<br>St<br>St   | <b>⊘</b>  50 |         |         |         |      |
| at Betails | Vochentag<br>Datum<br>Tageszeit<br>Bestand | e Start Frühestmo 7.0.2.2 mittags 100,00 Berechnet                     | oglich<br>013 •<br>•<br>St<br>ver Startl<br>Neue<br>Dosieru | Ende<br>Reichweitr<br>04.03.2<br>morgens<br>0,00<br>bestand<br>e. Dosierr<br>loscher | Mo Di     Tageszeit     Tageszeit     Tageszeit     touchtern     morgens     mittags     abends     zur Nacht                                                                                                    | Mi sen      | Do Pr     Drzeiten     Uhrzeiten     Dosis     0.00     1,00     1,00     1,00 | St St St St St St                  | ✓ So         |         |         |         |      |

Wenn Sie das Medikationsmanagement bereits nutzen, dann werden die Wochentagesdosierungen in Wochentagesdosierungen im Uhrzeitschema übernommen. D.h. Sie sehen die Uhrzeiten der Einnahmezeitpunkte, welche Sie im System eingepflegt hatten.

Die 'Pausenserie' wurde in 'Einnahmezyklus' umbenannt.

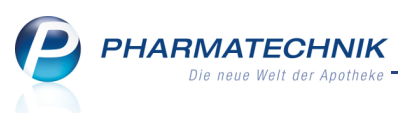

Wenn der Abgabezeitpunkt vor dem ersten Einnahmetermin liegt. Ansonsten wird als erster Einnahmetag der folgende Tag angenommen.

Der letzte Tag der Serie ist der letzte Tag der Pause, wenn das Ende-Datum in die Pause fällt.

| S.       | Kontakte >   | > Kunde >                      | Medikat   | tionsmanag    | ement >    | Medikat   | ionsdeta   | ils           |      |           |           | d    | . 0     | 0       | 3       | ×       |
|----------|--------------|--------------------------------|-----------|---------------|------------|-----------|------------|---------------|------|-----------|-----------|------|---------|---------|---------|---------|
| Name     | e            | Vorname                        | e         |               | Artikelbez | eichnung  |            | DA            | R    | Einheit   | PZN       | A    | BDA-WG  | s       |         | 2       |
| Apfe     | lbrot        | Heike                          |           |               | MICROGY    | 'NON 21   |            | τU            | Ά.   | 6X21St    | 015509    | 78 A | GO3AAC  | 7       |         | 2       |
| Medik    | ationsdetail | s                              |           |               |            |           |            |               |      |           |           |      |         |         |         |         |
| 🖌 Abg    | gegeben am   | * 12.03.2                      | 013 -     | 08:27         |            | Arzt      | Fruchti    | g, Hannibal   |      |           |           |      | 📃 🔲 Dau | ermed   | ikation |         |
| Abgeg    | ebene Men    | ge 126,00                      | ) St      |               |            | ChB.      |            |               |      | Verfall   |           |      | Dosier  | systen  | n       |         |
| Aktuel   | ler Bestand  | 126,00                         | ) St      |               | Z          | usatzinfo |            |               |      |           |           |      | Kein D  | osiersy | stem    | -       |
| Do       | sierung      | <u>B</u> listerinforma         | ationen   |               |            |           |            |               |      |           |           |      |         |         |         |         |
| Abso     | hnitte       |                                |           |               |            |           |            |               |      |           |           |      |         |         | +       | <b></b> |
| Start    | t En         | de D                           | osierung  | ,             |            |           |            |               |      |           |           |      |         | R       | estbest | tand    |
| 12.03    | 3.2013 26.   | .08.2013 0                     | St - 0 St | - 0 St - 1 St |            |           |            |               |      |           |           |      |         |         |         | 0.00    |
| zur N    | lacht zur    | r Nacht 21                     | l Tage in | i Folge, 7 Ta | ge Pause   |           |            |               |      |           |           |      |         |         |         |         |
|          |              |                                |           |               |            |           |            |               |      |           |           |      |         |         |         |         |
|          |              |                                |           |               |            |           |            |               |      |           |           |      |         |         |         |         |
|          | Einnahmez    | yklus                          |           |               | - 2        | 1 Tag(e   | ) in Folge | e, anschließe | nd   | 7 Tag     | (e) Pause |      |         |         |         |         |
|          |              | Start                          | E         | nde           | ۲          | Tageszeit | en         | OUhrzeite     | en   |           |           |      |         |         | 5       |         |
|          |              | Frühestmö                      | glich 🗸   | Reichweit     | е Та       | geszeit   |            | D             | osis |           |           |      |         |         |         |         |
|          | Datum        | 12.03.20                       | )13 🔻     | 26.08.2       | 013 👻 nü   | chtern    |            |               | 0,00 | St        |           |      |         |         |         |         |
|          | Tageszeit    | zur Nacht                      | ▼ Z       | ur Nacht      | •          |           |            |               |      | <b>C1</b> |           |      |         |         |         |         |
|          | Bestand      | 126,00                         | St        | 0,00          | St         | orgens    |            |               | J,UU | St        |           |      |         |         |         |         |
|          |              | <ul> <li>Berechnete</li> </ul> | er Startb | estand        | mi         | ttags     |            |               | 0,00 | St        |           |      |         |         |         |         |
| <u>~</u> |              |                                |           |               | ab         | ends      |            |               | 0,00 | St        |           |      |         |         |         |         |
| etai     |              |                                |           |               | 711        | Nacht     |            |               | 1 00 | St        |           |      |         |         |         |         |
| ۱ŏ       |              |                                |           |               | 20         | - tucint  |            |               | 2,00 | 5.        |           |      |         |         |         |         |
|          | Caralahaan   |                                | Neur      | Desire        |            | -         |            |               | _    | 1         |           |      | -       |         | 1       |         |
| Strg     |              |                                | Dosierun  | lösche        | n          |           |            |               |      | _         |           |      |         |         |         |         |
| Alt      | F1           |                                | F3        | F4            |            |           |            |               |      |           |           |      |         |         |         |         |

Im Reiter **Blisterinformationen** sehen Sie die Mörser- und Teilbarkeitsinformationen des Artikels.

Das Einsehen von in der Datenbasis hinterlegten **Verblisterungsdaten** und das Einpflegen derselben im Reiter **Blisterinformationen** wird als **kostenpflichtige Zusatzfunktion** angeboten. Wenden Sie sich bei Interesse an Ihre *PHARMATECHNIK*-Hotline.

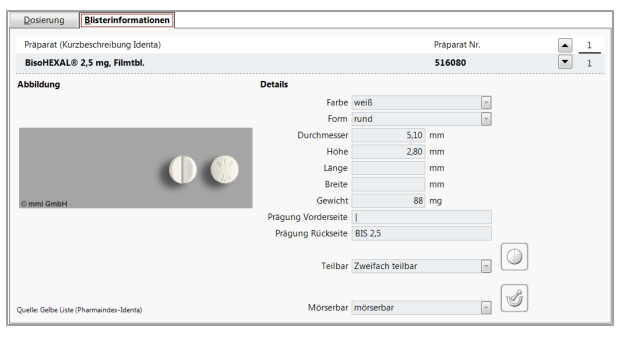

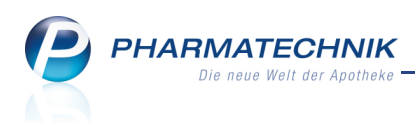

# 4.3 Folgemedikation kennzeichnen

Modul: Kasse, Faktura, Medikationsmanagement

Anwendungsfall: Artikel als Folgemedikation kennzeichnen

#### Neu/geändert:

Bei einem im Rahmen des Medikationsmanagements betreuten Kunden können Sie wie bisher in einem Verkaufsvorgang Artikel als nachfolgende Medikation<sup>1</sup> zu einem bereits gekauften Artikel kennzeichnen, wenn der Kunde das gleiche oder ein ähnliches Medikament bereits früher erhalten hat. Das System unterstützt Sie dabei, indem es eine teilweise Übereinstimmung des ABDA-Warengruppenschlüssels vergleicht und Ihnen beim Erfassen eines Artikels bereits abgegebene übereinstimmende Präparate anbietet.

Das Einpflegen der Medikationsdetails wird durch das Vorblenden der bisherigen Medikationsdetails erleichtert und kann für die neue Medikation wie verordnet abgeändert werden.

Die Logik zum Einbuchen eines Artikels als Folgemedikation wurde leicht geändert. Nun können Sie explizit auswählen, ob ein Artikel als Folgemedikation gekennzeichnet werden soll (Option **Ja**), oder ob er das nicht soll (Option **Nein**). Initial wird der im Verkaufsvorgang erfasste und übereinstimmende Artikel als Folgemedikation gekennzeichnet.

Wenn Sie das Fenster mit **Abbrechen - Esc** verlassen, dann wird der Artikel nicht als Medikation eingebucht.

| Artikelbezeichnung                                                                          | Anbieter                              | DAR             | Einheit | Menge                | PZN         | ABDA-WGS  |
|---------------------------------------------------------------------------------------------|---------------------------------------|-----------------|---------|----------------------|-------------|-----------|
| GELOMYRTOL FORTE                                                                            | G. Pohl-Boskamp G                     | mbH & Co. KAP   | 20St    | 1                    | 01479157    | AR05CA    |
| Möchten Sie den abgegebenen Artikel a<br>Ja Nein<br>Bitte wählen Sie die Vorgängermedikatio | ils Folgemedikation kennze<br>on aus: | ichnen?         |         |                      |             |           |
| Artikel / DAR / ABDA-WGS                                                                    | Medikationsstart                      | Medikationsende |         | Aktuelles Anwen      | dungsschema | Bestand   |
|                                                                                             | 14.02.2013                            | 25.03.2013      |         | 1 St - 0 St - 0 St - | - 0 St      | 40,00 /   |
|                                                                                             |                                       |                 |         |                      |             |           |
| Details                                                                                     |                                       |                 |         |                      | ОК          | Abbrechen |
| F8                                                                                          |                                       |                 |         |                      | F12         | Esc       |

<sup>1</sup>Die Anwendung eines Artikels in einem bestimmten Zeitraum mit einer festgelegten Dosierung. Eine Medikation kann in mehrere Dosierungsabschnitte unterteilt werden, die durch Pausen getrennt sind oder unterschiedliche Dosierungen erfordern.

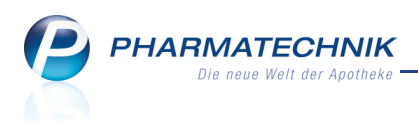

# 4.4 Medikationsplan bietet druckbare Sicht auf die Medikationsdaten des Kunden

Modul: Medikationsmanagement

Anwendungsfall: Medikationsplan einsehen

Neu/geändert:

Im **Medikationsmanagement** auf der Seite **Plan** können Sie den Medikationsplan einsehen und ausdrucken. Dieser bietet eine druckbare Sicht auf die Medikationsdaten des Kunden. Initial werden alle Medikationen der nächsten 7 Tage inklusive Bedarfsdosierungen angezeigt.\_

Das Icon 🕙 kennzeichnet Artikel, welche in einem Dosiersystem ausgegeben werden.

| Kontakte > Kunde           | > Medikationsmanag           | ement                                                                                 |         |                                                | 🛓 😮 💿                                                                                                  | <u>द</u> ्य × |
|----------------------------|------------------------------|---------------------------------------------------------------------------------------|---------|------------------------------------------------|----------------------------------------------------------------------------------------------------|---------------|
| Name                       | Vorname                      | GebDatum                                                                              |         | PLZ Ort                                        | Telefonnummer                                                                                          | ▲ <u>1</u>    |
| Musterfrau                 | Doris                        |                                                                                       |         |                                                |                                                                                                    | • 1           |
| <u>Ü</u> bersicht          | Plan                         |                                                                                       |         |                                                |                                                                                                    |               |
| Objektiver Eindruck        | <u>M</u> edikationsplan      |                                                                                       |         |                                                |                                                                                                    |               |
| Subjektiver Eindruck       | Anwendungszeitrau            | m von 12.03.2013 bis 1                                                                | 9.03.20 | 13                                             |                                                                                                    |               |
|                            | Filterkriterien Mit B        | Bedarfsdosierung                                                                      |         |                                                |                                                                                                    |               |
| Analyse                    | Artikel                      | Wirkstoff<br>(Entsprichtstoff)                                                        | DAR     | Dosierung                                      | Anwendungs-u.<br>Aufbewahrungshinweise                                                                 | -             |
| <u>P</u> lan               | PREDNISOLON<br>AUGENSAL JENA | Prednisolon (2,5 mg)                                                                  | AUS     | 0,2 g - 0 g - 0,2 g - 0 g<br>(täglich)         |                                                                                                    | 2             |
| <u>H</u> eim/Verblisterung | IBU 600 1A<br>PHARMA         | Ibuprofen (600 mg)                                                                    | FTA     | 1 St - 1 St - 1 St - 0 St<br>(täglich)         | Einnahme mit viel Flüssigkeit.<br>Einnahme nach den Mahlzeiten.<br>Einnahme während der<br>Mahlzeiten. | • 🖭           |
|                            | SOLEDUM KAPSELN<br>FORTE     | Cineol (200 mg)                                                                       | KMR     | 1 St - 0 St - 1 St - 0 St<br>(täglich)         | Einnahme mit viel Flüssigkeit.<br>Einnahme vor den Mahlzeiten.                                         | <b>2</b>      |
|                            | ARNIKA<br>SCHMERZFLUID       | Arnikatinktur (100 mg)<br>Lavendelöl (1,2 mg)<br>Zimtöl (1,2 mg)<br>Nelkenöl (1,2 mg) | LOE     | 10 ml - 0 ml - 10 ml - 0 m<br>(täglich)        | l .<br>▶                                                                                               | 2             |
|                            | ECHINACIN                    | Purpursonnenhutkraut<br>(800 mg)                                                      | LIQ     | 10 ml - 0 ml - 10 ml - 0 m<br>(Mo, Mi, Fr, So) | •                                                                                                    | 2             |
|                            | NASENGEL AL                  | Xylometazolin<br>hydrochlorid (1 mg)<br>= Xylometazolin (0,87<br>mg)                  | NAG     | 0 g - 0,1 g - 0 g - 0 g<br>(täglich)           |                                                                                                    | 2             |
|                            | GELOMYRTOL                   | Myrtol, standardisiert                                                                | KAP     | 1 St - 0 St - 0 St - 0 St                      | Einnahme mit viel Flüssigkeit.                                                                         | •             |
| Strg Speichern             | Neu                          | Filtern                                                                               |         | C                                              | Drucken                                                                                                |               |
| Alt F1                     | F3                           | F5                                                                                    |         |                                                | F9                                                                                                    |               |

## 4.5 Medikationsplan ausdrucken

Modul: Medikationsmanagement

Anwendungsfall: Medikationsplan ausdrucken

#### Neu/geändert:

Auf der Seite **Plan** können Sie sowohl den Medikationsplan als auch die Reichweitenliste zu einer Medikation ausdrucken. Sie haben die Möglichkeit, den Zeitraum einzuschränken und den verordnenden Arzt auszuwählen, sowie vorzugeben, ob Blisterartikel,

Bedarfsdosierungen und Dauermedikationen mit einbezogen werden sollen.

Weiterhin können Sie die Sortierung der Liste nach Artikeln, Arzt oder Reichweite vorgeben. Ebenso ist das Ermitteln und Ausdrucken des tagesaktuellen Bestands beim Kunden möglich.

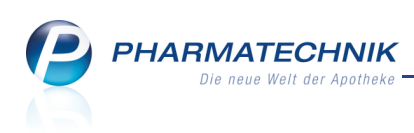

| Medikationen drucken  |              |                            | 2             |
|-----------------------|--------------|----------------------------|---------------|
| Medikationsplan:      |              |                            |               |
| Einnahmezeitpunkt von | 13.02.2013 - | bis 20.02.2013 -           |               |
| Reichweitenliste:     |              |                            |               |
| Reichweite von        | 13.02.2013 💌 | bis 27.02.2013 💌           |               |
|                       |              |                            |               |
| Umfang                |              |                            |               |
| Arzt                  |              |                            |               |
| Blisterartikel        | Mit 🔹        |                            |               |
| Bedarfsdosierung      | Mit 🔹        |                            |               |
| Dauermedikation       | Mit 🔹        |                            |               |
|                       |              |                            |               |
| Sortierung            | Arzt 🔹       | 📃 tagesaktuellen Kundenbes | stand drucken |
|                       |              |                            |               |
| Als Standard          |              | ОК                         | Abbrechen     |
| speichern<br>F1       |              | F12                        | Esc           |

## 4.6 Filterkriterien für Medikationen und Analysen vereinheitlicht

Modul: Medikationsmanagement

**Anwendungsfall:** Filterkriterien für Medikationsübersicht und Analysen eingeben **Neu/geändert:** 

Die Filterkriterien für die Medikationsübersicht, das Medikationsprofil, die Risiko-Checks auf der Seite **Analyse** und den Medikationsplan wurden vereinheitlicht. Sie können z.B. auf den Zeitraum, den Umfang in Bezug auf Bedarfs- oder Dauermedikationen, ABDA-Warengruppen und die Anzeige von Medikationen in Dosiersystemen einschränken.

Damit wurde auch der initial ausgewählte Anzeigezeitraum des Risiko-Checks geändert. Dies ermöglicht es, auch neu angelegte Medikationen bereits am Tag das Anlegens zu berücksichtigen.

Beachten Sie, dass die letzten drei Optionen **additiv** wirken, d.h. die Anzeige wird immer mehr eingeschränkt.

Beispiel: Es werden nur Dauermedikationen mit dem ABDA-WGS AA01AA angezeigt, welche das Artikelkennzeichen 'im Dosiersystem' haben.

| Filterkriterien Medikationen              |                      | R 🕄              |
|-------------------------------------------|----------------------|------------------|
| Zeitraum, innerhalb dessen die Medikation | en ausgewählt werden |                  |
| Relativer Zeitraum                        |                      |                  |
| die vergangenen                           | 3 Monate 🝷 un        | d                |
| die kommenden                             | 3 Monate 🝷           |                  |
| von 12.09.2012                            | bis                  | 12.03.2013       |
| O Absoluter Zeitraum                      |                      |                  |
| von                                       | bis                  | •                |
| Umfang                                    |                      |                  |
| Mit Bedarfsdosierung                      |                      |                  |
| Nur Dauermedikationen                     |                      |                  |
| Nur ABDA-Warengruppe                      |                      |                  |
| Nur Medikationen im Dosiersystem          |                      |                  |
| Eingaben<br>löschen<br><b>F4</b>          | ОК<br><b>F12</b>     | Abbrechen<br>Esc |

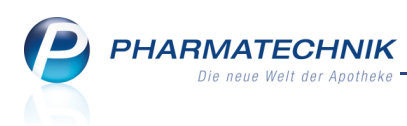

# 4.7 Heim- und Verblisterungsdaten anzeigen und ausdrucken

Modul: Medikationsmanagement

**Anwendungsfall:** Heim- und Verblisterungsdaten anzeigen und ausdrucken **Neu/geändert:** 

Im **Medikationsmanagement** wurde die Funktion 'Manuelles Blistern' integriert. Auf der Seite **Heim/Verblisterung** sehen Sie die Zuordnung des Kunden zu einem Heim und dessen Untereinheiten.

Sowohl im **Medikationsmanagement** als auch in den **Kontaktdaten eines Heims** auf der Seite **Spezifische Daten** können Sie aus diesem Fenster für Kunden bzw. Heime Reichweitenlisten, Rezeptanforderungen, Blisteretiketten und den Blisterplan ausdrucken. Die Blisterdokumentation wird angezeigt und kann ebenfalls ausgedruckt werden.

Die Heim- und Verblisterungsdaten in den Reitern Anforderungen/Listen, Verblisterung und Blisterdokumentation werden als kostenpflichtige Zusatzfunktionen angeboten. Wenden Sie sich bei Interesse an Ihre *PHARMATECHNIK*-Hotline.

| Kontakte > Kunde     | > Medikationsmana | gement                    |                 |         | 6           |    | 0 | 衣 | × |
|----------------------|-------------------|---------------------------|-----------------|---------|-------------|----|---|---|---|
| Name                 | Vorname           | GebDatur                  | n PLZ           | Ort     | Telefonnumm | er |   |   | 1 |
| Musterfrau           | Doris             |                           |                 |         |             |    |   |   | 1 |
| <u>Ü</u> bersicht    | Heim/Verbliste    | erung                     |                 |         |             |    |   |   |   |
| Objektiver Eindruck  | zugeordnet zu: Al | tenheim Senioris > Sta    | tion 1          |         |             |    |   |   |   |
| Subjektiver Eindruck | Anforderungen/Lis | ten <u>V</u> erblisterung | Blisterdokume   | ntation |             |    |   |   |   |
| <u>A</u> nalyse      | Reichweitenliste  |                           |                 |         |             |    |   |   |   |
| Plan                 | Rezeptanforderung |                           |                 |         |             |    |   |   |   |
| Heim/Verblisterung   | Rezeptanforderung | für Medikationen ohne     | e Arztzuordnung |         |             |    |   |   |   |
|                      |                   |                           |                 |         |             |    |   |   |   |
|                      |                   |                           |                 |         |             |    |   |   |   |
|                      |                   |                           |                 |         |             |    |   |   |   |
|                      |                   |                           |                 |         |             |    |   |   |   |
|                      |                   |                           |                 |         |             |    |   |   |   |
| Stra Speichern       | Neu               |                           |                 |         | Drucken     | 1  |   |   |   |
| Alt F1               | F3                |                           |                 |         | F9          |    |   |   |   |

Im Fenster sehen Sie folgende Informationen:

- **zugeordnet zu** Heimbezeichnung und Heimeinheit, welche der Kunde bewohnt
- Reiter Anforderungen/Listen
  - **Reichweitenliste** Ermöglicht den Ausdruck einer Liste, in welcher die Reichweite der Medikationen dargestellt ist.
  - **Rezeptanforderung** Ermöglicht den Ausdruck einer Anforderung für Rezepte, in welcher die benötigten Artikel aufgeführt sind. Die Rezeptanforderung ist an den behandelnden Arzt gerichtet.
  - **Rezeptanforderung für Medikationen ohne Arztzuordnung** Ermöglicht den Ausdruck einer Anforderung für Rezepte, in welcher die benötigten Artikel

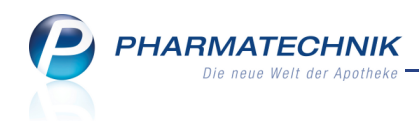

aufgeführt sind, wenn der Arzt nicht hinterlegt ist. Die Rezeptanforderung kann an den Hausarzt gerichtet werden.

• Reiter Verblisterung

| Heim/Verbli    | sterung                                   |
|----------------|-------------------------------------------|
| zugeordnet zu: | Altenheim Senioris > Station 1            |
| Anforderungen  | /Listen Verblisterung Bisterdokumentation |
| Blisteretikett |                                           |
| Blisterplan    |                                           |

- Blisteretikett Ermöglicht den Ausdruck von Blisteretiketten, wenn in den Medikationsdetails die Verwendung eines Dosiersystems eingestellt wurde. Das Standardetikett ist ein zweigeteiltes 10x11cm Etikett für den Drucker Eltron GX420t.
- **Blisterplan** Ermöglicht den Ausdruck des Blisterplans, wenn in den Medikationsdetails die Verwendung eines Dosiersystems eingestellt wurde.
- Reiter **Blisterdokumentation** Gibt eine Übersicht über alle manuellen Verblisterungen und ermöglicht den Ausdruck der Übersicht.

Das angezeigte Blisterdatum ist das Druckdatum des Blisteretiketts.

| Heim/Verblisterung                                      |               |                  |        |            |                  |                   |  |  |  |  |  |
|---------------------------------------------------------|---------------|------------------|--------|------------|------------------|-------------------|--|--|--|--|--|
| zugeordnet zu:                                          | Altenheim Sen | nioris > Station | 1      |            |                  |                   |  |  |  |  |  |
| Anforderungen/listen Verblisterung Blisterdokumentation |               |                  |        |            |                  |                   |  |  |  |  |  |
| Verblisterungen von 11.12.2012   bis 16.03.2013         |               |                  |        |            |                  |                   |  |  |  |  |  |
| Blisterdatum                                            | von           | bis              | Charge | Verfall    | für              | Bearbeiter(in)    |  |  |  |  |  |
| 12.03.2013                                              | 12.03.2013    | 19.03.2013       | 2      | 19.03.2013 | Doris Musterfrau | Schröder, Norbert |  |  |  |  |  |
| 12.03.2013                                              | 12.03.2013    | 19.03.2013       | 1      | 19.03.2013 | Doris Musterfrau | Schröder, Norbert |  |  |  |  |  |

Nutzen Sie zum Ausdrucken der Listen bzw. Anforderungen die Funktion **Drucken - F9**. Zu fast allen Druckstücken können Sie vor dem Ausdruck die Druckkriterien einstellen. Bitte lesen Sie genauere Informationen zu den Druckkriterien und zum Aussehen der Listen bzw. Anforderungen in der Online-Hilfe nach.

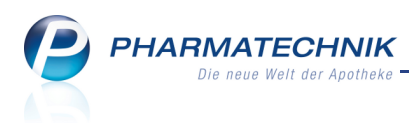

# 5 Kontakte

# 5.1 'ANZAG' heißt ab 01.04.2013 'Alliance Healthcare'

Modul: Kontakte

**Anwendungsfall:** Online-Anfragen und -Bestellungen bearbeiten **Neu/geändert:** 

Die **ANZAG** (ANDREAE-NORIS ZAHN AG) ändert zum 01.04.2013 ihren Namen in **Alliance Healthcare**.

Die Zugangsdaten der Online-Anfrage/Bestellung zu diesem Lieferanten werden zu diesem Termin automatisch geändert.

Beachten Sie, dass Sie die Umbenennung des Lieferanten in dessen Kontaktdetails selbst vornehmen müssen!

## 5.2 Spezifische Daten von Heimkontakten für Heimversorgung erweitert

Modul: Kontakte

**Anwendungsfall:** Spezifische Daten von Heimkontakten einsehen **Neu/geändert:** 

Auf der Seite **Spezifische Daten** legen Sie bei einem Heim-Kontakt die Heimstruktur an, ordnen Heimbewohner zu, nehmen Einstellungen zur Rechnungsstellung vor, die vom Modul **Faktura** verwendet werden und können Verblisterungsdaten, Rezeptanforderungen und Blisterdokumentationen einsehen und ausdrucken. Alle Angaben dienen dazu, die Heimbelieferung und die entsprechende Abrechnung zu vereinfachen und zu beschleunigen.

Die Heim- und Verblisterungsdaten in den Reitern Anford./Listen, Verblisterung und Blisterdoku werden als kostenpflichtige Zusatzfunktionen angeboten. Wenden Sie sich bei Interesse an Ihre *PHARMATECHNIK*-Hotline.

| Kontakte > He             | im       |                      |          |                      |         |                            |              |               |                     | -        | •         | @          | 4           | ×                  |
|---------------------------|----------|----------------------|----------|----------------------|---------|----------------------------|--------------|---------------|---------------------|----------|-----------|------------|-------------|--------------------|
| Name                      |          |                      | :        | Straße / Nr.         |         | PLZ                        |              | Ort           | Telefo              | onnummer |           |            |             | 1                  |
| Altenheim Senioris        |          |                      | I        | Hanfelder Cha        | ussee 1 | 82                         | 319          | Starnberg     |                     |          |           |            |             | 3                  |
| <u>S</u> tammdaten        | Spezi    | fische D             | Daten    |                      |         |                            |              |               |                     |          |           |            |             |                    |
| Spezifische <u>D</u> aten |          | tenheim S            | enioris  |                      |         |                            |              |               |                     |          |           |            |             |                    |
| Zahlungsverkehr           | St<br>St | tation 1<br>tation 2 |          |                      |         |                            |              |               |                     |          |           |            |             |                    |
| <u>A</u> nschriften       |          |                      |          |                      |         |                            |              |               |                     |          |           |            |             |                    |
|                           |          |                      |          |                      |         |                            |              |               |                     |          |           |            |             |                    |
|                           |          |                      |          |                      |         |                            |              |               |                     |          |           |            |             |                    |
|                           |          |                      |          |                      |         |                            |              |               |                     |          |           |            |             |                    |
|                           | E        | aktura/Be            | wohner   | A <u>n</u> sprechpar | tner    | F <u>o</u> rmulare         | e            | Anford./List  | en <u>V</u> erblist | erung    | Bliste    | erdoku     |             |                    |
|                           | F        | Rechnungs            | stellung | a                    |         |                            | Heimbewohner |               |                     |          |           |            |             |                    |
|                           | F        | Rechnung             | wie übe  | rgeordnete Ein       | nheit   |                            | •            | Name          | Vornam              | ne       | Geb       | ourtsda    | tum         |                    |
|                           | (        | Quittung             | wie übe  | rgeordnete Ein       | nheit 🔻 | <ul> <li>Anzahl</li> </ul> | 1            | Musterfrau    |                     |          |           |            |             |                    |
|                           |          |                      |          |                      |         |                            |              |               |                     |          |           |            |             |                    |
|                           |          |                      |          |                      |         |                            |              |               |                     |          |           |            |             |                    |
|                           |          |                      |          |                      |         |                            |              |               |                     |          |           |            |             |                    |
|                           | <u>~</u> |                      |          |                      |         |                            |              | Wohneinhei    | +                   |          |           |            |             | -11                |
|                           | etai     |                      |          |                      |         |                            |              | Station 1     |                     |          |           |            |             |                    |
|                           | <u> </u> |                      |          |                      |         |                            |              |               |                     |          |           |            |             |                    |
| Strg Speichern Suc        | chen     | Neu                  | Löschen  | Bearbeiten           | Info    | Ne                         | Je           | Einheit       | Drucken             |          | Zuoro     | dnung      | Bewo        | hner               |
| Alt F1                    | F2       | F3                   | F4       | F5                   | F6      | Einh                       | neit<br>7    | löschen<br>F8 | F9                  |          | änd<br>F1 | lern<br>L1 | zuoro<br>F1 | dnen<br>L <b>2</b> |

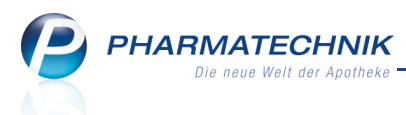

Der Reiter **Faktura/Bewohner** enthält die bereits bekannten Faktura-Daten eines Heims und seiner Struktureinheiten.

Die folgenden Reiter wurden im Zuge des Ausbaus des Medikationsmanagements im Hinblick auf die Heimversorgung hinzugefügt. Sie ermöglichen das Ausdrucken von Listen, Anforderungen, Dokumentationen und Etiketten. Es sind die Gleichen wie im Kapitel **Medikationsmanagement** unter 'Heim- und Verblisterungsdaten anzeigen und ausdrucken'

beschrieben.

Nutzen Sie zum Ausdrucken der Listen bzw. Anforderungen die Funktion **Drucken - F9**. Zu fast allen Druckstücken können Sie vor dem Ausdruck die Druckkriterien einstellen. Bitte lesen Sie genauere Informationen zu den Druckkriterien und zum Aussehen der Listen bzw. Anforderungen in der Online-Hilfe nach.

#### 5.3 Muster eintragen vereinheitlicht

Modul: Kontakte

Anwendungsfall: Muster eintragen

#### Neu/geändert:

Um die Funktionalität zum Erfassen eines Musterartikels sowohl im Medikationsmanagement als auch in den Kontaktdetails zu vereinheitlichen, wurde der Funktionsbutton 'Artikel erfassen - F11' umbenannt in **Muster eintragen - F11**. Gleiches gilt für den Kontextmenü-Eintrag.

| Ş               | Kontakte >          | Kunde  |               |           |              |                    |                  |               |                   | (         | - 2          | 0         | 42   | × |
|-----------------|---------------------|--------|---------------|-----------|--------------|--------------------|------------------|---------------|-------------------|-----------|--------------|-----------|------|---|
| Name            | e                   |        | Vorna         | me        | GebDa        | atum               | PLZ              | Ort           | I                 | elefonnum | mer          |           |      | 1 |
| Apfe            | lbär                |        | Angie         |           | 02.07.1      | 1912               | 10000            | Musterst      | adt               |           |              |           | -    | 4 |
| <u>S</u> tamn   | ndaten              |        | Abverkäufe    |           |              |                    |                  |               |                   |           |              |           |      |   |
| Spezif          | ische <u>D</u> aten |        | Zeitraum      | 01.01.201 | 3 - 28.02.2  | 2013               | Noi<br>Pr        | rmal<br>rivat | 9,12 €<br>13,80 € |           |              |           |      |   |
| <u>M</u> edik   | ationsmanag         | gement |               | Ku        | nde          | 41.87 £            | Grünes<br>Zuzahl | Rp.           | 0,00 €            |           |              |           |      |   |
| <u>C</u> ·A·V·E | -Daten              |        |               | Um        | satz         | 41,07 €<br>64,98 € | Mehrko           | sten          | 0,00 €            | Rezep     | otschuld     |           | 0,00 | € |
| Verkau          | ufsdaten            |        | Datum         |           | Bezeichnung  | DAR                | Einhei           | it Menge      | VK                | Zu+MK     | Gesamt       |           | Fil  | • |
| Tourse          | andatem             |        | 28.02.20      | 13        | GELENKVERI   | BANK BIN           |                  | Muste         | n eintragen       | 0.00      | 9,12         |           |      |   |
| <u>Z</u> ahlur  | ngsverkehr          |        | ···· 28.02.20 | L3        | XANAFLU 20   | 012/2 FER          | 0.               | An Ka         | sse überaeb       | en        | 5,00         |           |      |   |
| <u>R</u> abatt  | t                   |        | 28.02.20      | L3        | IBU 600 1A F | PHAR FTA           | 5 🏹              | Medik         | ation einbuc      | hen       | 5,00         |           |      | E |
| Bonus           | konten              |        | 28.02.20      | L3        | GELOMYRTC    | OL FO KAP          | 2                | Verkau        | ufsverwaltun      | 9         | 8,95         |           |      |   |
| <u>D</u> 01140  |                     |        | 28.02.20      | L3        | FREI DUSCH   | GEL I XDG          | 200 r            | nl 1          | 5,95              | 0,00      | 5,95         |           |      |   |
| <u>A</u> nsch   | riften              |        | 28.02.20      | L3        | EUPATORIU    | M PE GLO           | 10               | g 1           | 7,85              | 0,00      | 7,85         |           |      |   |
|                 |                     |        | 28.02.20      | 13        | MARCUMAR     | ТАВ                | 98               | St 1          |                   |           |              |           |      |   |
|                 |                     |        | 28.02.20      | 13        | MARCUMAR     | TAB                | 49               | St 1          |                   |           |              |           |      | - |
|                 |                     |        | <u>س</u> Zu   | zahlung   | 0,00 €       | 1                  | PZN              | 00635         | 141               |           |              |           |      |   |
|                 |                     |        | Me Ga         | hrkosten  | 0,00 €       | A                  | nbieter Lol      | nmann &       | Rauscher Gr       | mbH & Co. | KG           |           |      |   |
|                 |                     |        | <b>D</b>      |           |              |                    |                  |               |                   |           |              |           |      |   |
|                 |                     |        |               |           |              |                    |                  |               |                   |           |              |           |      |   |
| Strg            | Speichern           | Suchen | Neu           | Löschen   | Offene       | Info               | Kontakttyp       |               | Drucke            | <u></u> ו | Mus          | ster      |      |   |
| Alt             | F1                  | F2     | F3            | F4        | F5           | F6                 | andern<br>F7     |               | F9                |           | eintra<br>F1 | agen<br>1 |      |   |

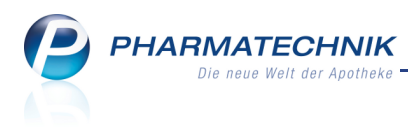

# 6 Warenlogistik

# 6.1 Vereinheitlichung der Bestellprotokolle

Anwendung: Warenlogistik

Anwendungsfall: Bestellprotokoll ausdrucken

#### Neu/geändert:

Bestellprotokolle von Einzel- als auch gemeinsamen Bestellungen drucken Sie wie bisher über **Drucken - F9** und nachfolgende Auswahl der Option **Bestellprotokoll** aus. Das Bestellprotokoll für eine Apotheke und das Bestellprotokoll für einen Filialverbund wurden vereinheitlicht. Sie weisen nun beide die gleichen Spalten auf.

Im Bestellprotokoll in der Spalte **Bestand** werden die Lagerstatus wie folgt dargestellt: **POR**-Artikel (in allen Filialen) mit **A**, **POS**-Artikel mit <Bestandsmenge>, Negativartikel und Artikel ohne Lagerstatus mit **0**.

| L | ieferant: Musterlieferant |         |      |        |         |     |            |         |      |                |            | Bestellzeit: 1<br>Seite |
|---|---------------------------|---------|------|--------|---------|-----|------------|---------|------|----------------|------------|-------------------------|
|   |                           |         |      | Ge     | meinsa  | mes | Bestellpro | otokoll |      |                |            |                         |
| ŧ | Artikelbezeichnung        |         | DAR  | Einhei | t NP    | PZ  | ZN         | EK      | Anb  | ieter          | Bestand    | Menge                   |
|   | GEHBOCK                   |         |      | 15     | t nb    | 03  | 567813     | 34,95€  | Reha | aforum Medical | A          | 2                       |
|   | Apotheke                  | Status  | AMO  | BMO    | Verf.Be | st. | Vorratst   | Vorscl  | nlag | Menge F        | Reichweite | Bemerkung               |
|   | Adler Apotheke            | POR     | 0,00 | 0,00   |         | 0   | 0          | )       | 1    | 1              | 00         |                         |
|   | Burg Apotheke             | POR     | 0,00 | 0,00   |         | 0   | 0          | 1       | 1    | 1              | 00         |                         |
| 2 | GELOBACIN                 |         | OHT  | 10m    | n nb    | 06  | 488327     | 5,08€   | G. P | ohl-Boskamp (  | 3 O        | 4                       |
|   | Apotheke                  | Status  | AMO  | BMO    | Verf.Be | st. | Vorratst   | Vorscl  | nlag | Menge F        | Reichweite | Bemerkung               |
|   | Adler Apotheke            | Negativ | 0,00 | 0,00   |         | 0   | 0          | 1       | 2    | 2              | 00         |                         |
|   | Burg Apotheke             |         | 0,00 | 0,00   |         | 0   | 0          | 1       | 2    | 2              | 00         |                         |
| 3 | SOLEDUM KAPSELN F         | ORTE    | KMR  | 205    | t N1    | 00  | 744255     | 4,63€   | MCN  | KLOSTERFR      | / 190      | 5                       |
|   | Apotheke                  | Status  | AMO  | BMO    | Verf.Be | st. | Vorratst   | Vorscl  | nlag | Menge F        | Reichweite | Bemerkung               |
|   | Adler Apotheke            | POS     | 0.00 | 0.00   |         | 40  | 00         |         | 5    | 5              | 00         |                         |
|   | Burg Apotheke             | POS     | 0,00 | 0,00   | 1       | 50  | 00         |         | 0    | 0              | 00         | Überbestand: 53         |

Beispiel: Ausdruck eines Gemeinsamen Bestellprotokolls

## 6.2 Auftragsart 'Verbund' bei erneut gesendeten Bestellungen

#### Anwendung: Warenlogistik

Anwendungsfall: Rückmeldung bearbeiten

#### Neu/geändert:

Erhalten Sie Rückmeldungen mit dem Meldungstext, dass eine Verbundlieferung möglich wäre (z.B. **Begründung**: **0002VB möglich**), dann können Sie die gewünschte Position markieren und über **Verbund senden - F7** bestellen.

➡ Wie bisher wird die gesamte Fehlmenge (nicht nur die lieferbare Menge) der markierte (n) Position(en) direkt in einem neuen Warenkorb erfasst, als bestellt gekennzeichnet und daraufhin in einer neuen Bestellung mit dem Artikelhinweis ' Verbund' (**A.-H.** = **VB**) an den Lieferanten gesendet und - das ist neu - mit der Auftragsart **VB** in der Bestellungen-Übersicht angezeigt.

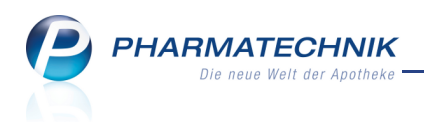

| Ş       | Warenlogistik > Rückmeldu                                                                                                    | ngen                                                    |                                              |                     |               |            |               |                 |               | <b>=</b>              | ?                 | @              | 4   | × |
|---------|----------------------------------------------------------------------------------------------------|---------------------------------------------------------|----------------------------------------------|---------------------|---------------|------------|---------------|-----------------|---------------|-----------------------|-------------------|----------------|-----|---|
|         | Name                                                                                                    |                                                         |                                              |                     | В             | estellzeit |               | Lieferz         | eit           | AArt F                | os                | Wert           |     |   |
| •       | Musterlieferant                                                                                                    |                                                         |                                              |                     | 2             | 7.02.201   | 3 10:51       |                 |               | 7                     | ,                 | 304,1          | 18  |   |
| Rüc     | kmeldungen<br>Artikelbezeichnung<br>BISEKO                                                                                                    | DAR<br>IFA                                              | Einheit<br>20ml                              | NP N1               | PZN<br>068867 | 772        | Bestellt<br>1 | Fehlm.          | Lieferm.<br>0 | Ersatzm. B<br>0 00    | egründ<br>001VB M | ung<br>AOEGLI  | ICH | 0 |
| Details | Bestand<br>Reservierte Menge<br>Letzte Liefermenge                                                                                                    | Letzte                                                  | Anbieter<br>er Lieferant                     | BIOTEST Pr          | harma Gmb     | н          |               |                 | Letzte        | s Lieferdatun         | n                 |                |     |   |
| Info    | Simulierung Freitext<br>BESTELLWERT S<br>BESTELLZEILEN<br>DEFEKTZEILEN<br>TOUR 999M ANKUNFT<br>VIELEN DANK FUER IHH<br>Simulierung Freitext<br>FZN 06686772 - BISER | : (Bes<br>999,99<br>9<br>? CA.<br>EN AU<br>: (Rüc<br>CO | tellung)<br>EU<br>00.00<br>FTRAG<br>kmeldung | g):                 |               |            |               |                 |               |                       |                   |                |     |   |
| Strg    | Speichern Suchen No                                                                                                    | 20                                                      | Löschen                                      | Alle<br>demarkieren | Info          | Verbund    | d Art<br>de   | tikel-<br>tails | Drucken       | Fehlmenge<br>umbuchen | Fehlm<br>akzept   | enge<br>tieren |     |   |

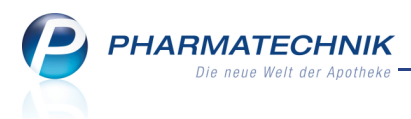

# 7 Online-Anfrage und -Bestellung

### 7.1 Online-Anfragen und -Bestellungen ausführen

Modul: Warenlogistik, Artikelverwaltung, Kasse, Faktura

Anwendungsfall: Online-Anfragen und -Bestellungen bearbeiten

#### Neu/geändert:

Die lila Bestellicons zur Signalisierung von Nachlieferungen und disponierbaren Artikeln wurden wie folgt präzisiert:

- 🛯 Artikel ist per Nachlieferung lieferbar,
- D Artikel ist per Dispo lieferbar,
- Lieferant liefert Artikel per Nachlieferung,
- 🙁 Lieferant liefert Artikel per Dispo

So können Sie nun auch auf schwarz-weiß-Ausdrucken erkennen, dass der verordnete Artikel nicht sofort verfügbar war.

| Warenl   | logistik > | Online-Ant     | frage/Bestellung |        |           |                          |                         |                  |                 |              |
|----------|------------|----------------|------------------|--------|-----------|--------------------------|-------------------------|------------------|-----------------|--------------|
| Onlin    | e-Anfrag   | je mit Best    | ellmöglichkeit   |        |           |                          | GH-Reihenfolge bei An   | ifrage/Bestellun | g: Nächste Lie  | eferzeit     |
| Α        | nfragen    | <u>B</u> estel | llungen          |        |           |                          |                         |                  |                 |              |
|          | Mg.        | Artikelbez     | zeichnung        | DAR    | Einheit   | Anbieter                 | PZN                     | Noweda           | MSV3-Li         | e            |
|          | ] 1        | 1.5L BTL U     | IEBERL GER ENTE  | BEU    | 1St       | GHD Nutrition II Gmb     | H Ve <b>F</b> 03189699  | D                | 2               |              |
|          | 1          | 1.5L BTL U     | IEBERL GER ENTE  | BEU    | 30St      | GHD Nutrition II Gmb     | H Ve. 03189707          | O                | 2               | =            |
|          | ] 1        | 1.8 DIHYD      | ROXYANTHRAN      | ŧ.     | 25g       | INTERN-DROGEN            | 02267090                | 0                | <b>20</b>       |              |
|          | ] 2        | 1.8 DIHYD      | ROXYANTHRAN      | ¢.     | 100g      | INTERN-DROGEN            | 02267109                | 0                | 2               | (1)          |
|          | 1          | 1A-DESINI      | FIZIERENDES HA   | GEL    | 50ml      | ASAV Apotheken Servio    | ce Ar <b>z</b> 05745934 | D                | •               |              |
|          | ] 2        | A DESINF       | IZIERENDES SPR   | SPR    | 50ml      | ASAV Apotheken Servio    | ce Ar <b>z</b> 05745905 | •                | 2               | (1)          |
|          |            |                |                  |        |           |                          |                         |                  |                 |              |
|          | Rückm      | eldung         |                  | Lie    | ferant    | < MSV3-Lieferant         | >                       |                  |                 |              |
|          |            | Liefer-Mg.     | 0                |        | Tour      |                          |                         | l                | lieferzeit heut | te nicht     |
|          |            | VerbMg.        | 1                | Tou    | r Verb. N | /littagstour             |                         | Verbl            | lieferzeit 26.0 | 2.2013 11:06 |
|          | I          | Dispo-Mg.      | 0                | Ersa   | tzPZN     |                          |                         | Liefer           | vorgabe         |              |
| <u>v</u> | Def        | ektgrund/      | Verbund mögli    | ch 1 M | ittagstou | r 26.02.2013 11:06:39 Fe | hlt zurzeit             |                  | Verbund 🗸       |              |
| ai l     | F          | ehlerinfo/     |                  |        |           |                          |                         | Nachl            | lieferung 📃     |              |
| Ľ        | 4          | Zusatzinfo     |                  |        |           |                          |                         |                  | Dispo 📃         |              |
| Anf      | rage       | Markierun      | a Bestell-GE     | R      | ückmeldur | a                        | Γ                       | Warenkorb        | Bestellen       | Abbrechen    |
| aktua    | lisieren   | entfernen      | festlegen        | C      | GH drucke | n                        |                         | E11              | F10             | Eas          |
|          | -3         | F/             | F8               |        | F9        |                          |                         | 11               | F12             | ESC          |

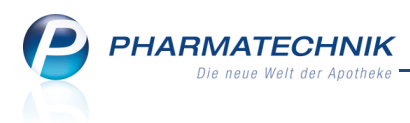

# 8 Preise und Kalkulation

## 8.1 Ermittelter VK wird in der Auswahl der Rechenregeln direkt angezeigt

**Modul:** Artikelverwaltung, Preise und Kalkulation **Anwendungsfall:** Rechenregel für Artikel eingeben

#### Neu/geändert:

Wenn Sie in der **Artikelverwaltung** auf der Seite **Preisgestaltung** die **Rechenregel** zur Berechnung des Artikels auswählen möchten, so wird im Fenster **Rechenregel auswählen** direkt schon der mit der jeweiligen Rechenregel ermittelte VK angezeigt.

Das spart Ihnen Zeit, denn nun müssen Sie nicht mehr in die Artikelverwaltung zurückkehren, um diese Information als Entscheidungshilfe für die Kalkulation des VK zu erhalten.

|                                    |                        |                      | ti di seconda di seconda di seconda di seconda di seconda di seconda di seconda di seconda di seconda di second | ?   |
|------------------------------------|------------------------|----------------------|----------------------------------------------------------------------------------------------------|-----|
| Artikelbezeichnung                 | DAR                    | Einheit              | PZN                                                                                                    |     |
| 7TH DAY SCHWANGERSCHAFTST          | E TES                  | 1 St                 | 04575281                                                                                                    |     |
| ✓ Nur für Auswahlliste gekennzeich | nete Rechenregeln anz  | eigen                |                                                                                                    |     |
| Bezeichnung                        | Definition             |                      | Ermittelter VK                                                                                                  |     |
| 40% Spanne für alle Artikel        | Spanne: 40,00%         |                      | 5,57                                                                                                    |     |
| ABDA-EK +12%                       | ABDA-EK +12,00% + N    | fwSt.                | 3,75                                                                                                    |     |
| AMG (mit Rundung)                  | Durchschnitts-EK +3,00 | 1% +8,35€+ MwSt. + [ | ] 13,38                                                                                                    |     |
| AMG ABDA-EK                        | ABDA-EK +3,00% +8,3    | 13,38                |                                                                                                    |     |
| Günstiger ab 5 Stück!              | Ab 1St.: ABDA-EK +50,  | 00% -1,00€ + []      | 2,49                                                                                                    | 0   |
| SGB V ABDA-EK                      | ABDA-EK + variabler A  | ufschlag nach AMPre  | isV (SGB V) • 5,42                                                                                              |     |
| Sonderpreis!                       | ABDA-EK +30,00% +1,    | 00€ + [] (Rundung: F | sychologisol 3,43                                                                                               |     |
|                                    |                        |                      |                                                                                                    |     |
| Neu Löschen Bearl                  | peiten Kopieren        |                      | OK Abbred                                                                                                    | hen |
| F3 F4 F                            | 5 F10                  |                      | F12 Esc                                                                                                    |     |

# 8.2 Eigener VK als Berechnungsbasis einer Rechenregel

Modul: Preise und Kalkulation

Anwendungsfall: Rechenregel erstellen

#### Neu/geändert:

Bei Rechenregeln mit Kalkulation und nach Arzneimittelpreisverordnung können Sie nun als Berechnungsbasis **Eigener VK** zugrunde legen. Das ermöglicht es Ihnen, Preislisten zu erstellen, die in einer Rechenregel z. B. **Eigener VK - 5%** verwenden. Diese könnten Sie bspw. für besondere Aktionen zugrunde legen.

| Rechenregel bearbeiten     |                            |    |                 |          |          | Ľ       | ?   |
|----------------------------|----------------------------|----|-----------------|----------|----------|---------|-----|
| Bezeichnung                | Definition                 |    |                 |          |          |         | 36  |
| Eigener VK - 5%            | Eigener VK -5,00           | 1% |                 |          |          | •       | 36  |
| Bezeichnung*               | Eigener VK - 5%            |    |                 |          |          |         |     |
| Definition der Rechenregel | Eigener VK -5,00%          |    |                 |          |          |         |     |
| Info                       |                            |    |                 |          |          |         |     |
| Anzeige in Auswahlliste    | ~                          |    |                 |          |          |         |     |
| Art der Berechnung         | Kalkulation                |    | -               |          |          |         |     |
|                            | Berechnungsbasis           |    | %-Auf-/Abschlag | €-Auf-// | Abschlag |         |     |
|                            | Eigener VK                 | •  | -5,00           |          |          |         |     |
| sonst                      |                            | •  |                 |          |          |         |     |
| sonst                      |                            |    |                 |          |          |         |     |
| sonst                      |                            | -  |                 |          |          |         |     |
| sonst                      |                            | Ψ. |                 |          |          |         |     |
| Rundung                    | <keine rundung=""></keine> |    | •               |          |          |         |     |
|                            |                            |    | %-Auf-/Abschlag | €-Auf-// | lbschlag |         |     |
|                            | höchstens ABDA-VK          |    |                 |          |          |         |     |
|                            | mindestens ABDA-EK         |    |                 |          |          | + MwSt. |     |
|                            | ✓ mindestens 0.00€         |    |                 |          |          |         |     |
| Speichern                  |                            |    |                 | Г        | ОК       | Abbrech | nen |
| F1                         |                            |    |                 |          | F12      | Esc     |     |

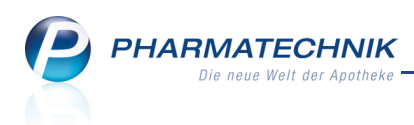

# 9 Sonstiges

# 9.1 Druckvorschau anzeigen und Druckeinstellungen auswählen

Bei fast allen Ausdrucken in IXOS wird Ihnen zunächst eine Vorschau des Druckstücks angezeigt.

Hier können Sie auch die Druckeinstellungen bzgl. des Druckziels, der zu druckenden Seiten und der Anzahl auswählen.

Ist ein Mehrfachausdruck bspw. bei Etiketten oder Rechnungen in den Artikel- bzw. Kontaktdetails voreingestellt, so wird in der Druckvorschau diese Anzahl von Exemplaren angezeigt. Eine Vervielfachung der Druckanzahl würde zusätzlich auf diesen Mehrfachausdruck angewendet.

Mit dem Konfigurationsparameter **Druckvorschau aktiviert** können Sie einstellen, ob die Druckvorschau generell angezeigt werden soll oder nicht. Sie finden ihn in den Systemeinstellungen der **Systempflege**, Gültigkeitsbereich 'Arbeitsplatz' auf der Seite **Druckereinstellung**. Initial ist der Konfigurationsparameter aktiviert, d.h. die Druckvorschau wird angezeigt.

| Münchner Straße 15<br>82319 Starnberg                                         |                         |           |                |                                   |                                        | TeL: 08151/44420<br>Fax: 08151/44427000 |
|-------------------------------------------------------------------------------|-------------------------|-----------|----------------|-----------------------------------|----------------------------------------|-----------------------------------------|
|                                                                               |                         |           | fü<br>vom 12   | Medikatic<br>r Doris M<br>03.2013 | onsplan<br>usterfrau<br>bis 19.03.2013 |                                         |
| Heim: Altenheim Senioris > Station<br>Umfang: Mit Blisterartikel; Mit Bedarfs | 1<br>dosierung; Mit Dar | uermedika | ation; mit tag | gesaktuellem E                    | Bestand; sortiert nach: Arzt           |                                         |
|                                                                               | NAG                     | Einneit   | 10.00          | 19.05.2012                        | Dosierung                              | Verschreibender Arzt                    |
| PREDNISCI ON AUGENSAL JENA                                                    | 4115                    | 9         | 5.00           | 24 03 2013                        | 020-00-020-00                          | Dr. Huno Allesout                       |
| ECHINACIN                                                                     | 10                      | mi        | 100.00         | 20.03.2013                        | 10 ml - 0 ml - 10 ml - 0 ml            | Dr. Hugo Allesout                       |
| SOLEDUM KAPSELN FORTE                                                         | KMR                     | St        | 20,00          | 22.03.2013                        | 1 St-0 St-1 St-0 St                    | Dr. Hugo Allesgut                       |
| ARNIKA SCHMERZFLUID                                                           | LOE                     | mi        | 200,00         | 22.03.2013                        | 10 ml - 0 ml - 10 ml - 0 ml            | Dr. Hugo Allesgut                       |
| IBU 500 1A PHARMA                                                             | FTA                     | St        | 20,00          | 18.03.2013                        | 1 St- 1 St- 1 St- 0 St                 | Dr. Hugo Allesgut                       |
|                                                                               |                         |           |                |                                   |                                        | Saile 1/1                               |
|                                                                               |                         |           |                |                                   |                                        |                                         |

# Beispiel: Druckvorschau des Medikationsplans

Ändern Sie die Druckeinstellungen mit Einstellungen - F5.

Es steht immer die Möglichkeit des Ausdrucks auf Papier auf dem angeschlossenen Standard- bzw. Etikettendrucker, als auch das Abspeichern als PDF-Dokument zur Verfügung.

Beachten Sie, dass Sie mit dieser Einstellung die Anzahl der voreingestellten Exemplare (z.B. Etiketten, Rechnungen) multiplizieren!

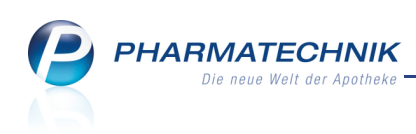

| Druckeinstellungen                                                                      |                             |              |  |  |  |  |  |
|-----------------------------------------------------------------------------------------|-----------------------------|--------------|--|--|--|--|--|
| Drucker<br>Papierquelle<br>Seite<br>Anzahl Exemplare                                    | Brother HL-5350DN<br>b<br>1 | ▼<br>▼<br>is |  |  |  |  |  |
| <ul> <li>Doppelseitig drucken</li> <li>Zusätzlich als PDF-Dokument speichern</li> </ul> |                             |              |  |  |  |  |  |
|                                                                                         | C<br>F:                     | X Abbrechen  |  |  |  |  |  |

# 9.2 Verkaufsdatum auf Ausdruck der kundenbezogenen Arzneimittel-Interaktionen eingefügt

Modul: Kasse

Anwendungsfall: Arzneimittel-Interaktionen ausdrucken

#### Neu/geändert:

Wenn Sie in einem Verkaufsvorgang Arzneimittel-Interaktionen angezeigt bekommen, diese mit Klick auf das Interaktions-Icon öffnen und ausdrucken, dann wird auf dem Ausdruck nach den Artikelinformationen nun das Verkaufsdatum des Artikels aufgedruckt. So sehen Sie, wann Sie den Artikel, ggf. auch schon vor längerer Zeit abgegebenen haben und können Ihren Kunden auf dieses Arzneimittel hinweisen und die Interaktionen erläutern. Es werden wie bisher alle Artikel einbezogen, die in einem entsprechend konfigurierten Zeitraum (Standardeinstellung: 100 Tage) an den Kunden abverkauft wurden.

| In | Interaktionen (kundenbezogen)                                                        |                                                                   |                                               |                                                                       |  |  |  |  |
|----|--------------------------------------------------------------------------------------|-------------------------------------------------------------------|-----------------------------------------------|-----------------------------------------------------------------------|--|--|--|--|
| Se | Sehr geehrte(r) Doris Musterfrau, die ABDA-Datenbank enthält folgende Informationen: |                                                                   |                                               |                                                                       |  |  |  |  |
| 1  | IA-Gruppe<br>Stoffe/FAM<br>auslös. Stoff                                             | Antikoagulantien, orale<br>Marcumar (08.02.2013)<br>Phenprocoumon | Überwachung/Anpa<br>ssung                     | Antiphlogistika, nicht-steroidale<br>Diclo 50-1A Pharma<br>Diclofenac |  |  |  |  |
| 2  | IA-Gruppe<br>Stoffe/FAM<br>auslös. Stoff                                             | Antikoagulantien, orale<br>Marcumar (08.02.2013)<br>Phenprocoumon | Bei Risikofaktor<br>Überwachung/Anpa<br>ssung | Paracetamol<br>Paracetamol-ratiopharm 500mg<br>Paracetamol            |  |  |  |  |
| 3  | IA-Gruppe<br>Stoffe/FAM<br>auslös. Stoff                                             | Beta-Blocker<br>BisoHEXAL 2,5mg (08.02.2013)<br>Bisoprolol        | Bei Risikofaktor<br>Überwachung/Anpa<br>ssung | Antiphlogistika, nicht-steroidale<br>Diclo 50-1A Pharma<br>Diclofenac |  |  |  |  |

Beispiel: Ausschnitt aus dem Ausdruck von kundenbezogenen Arzneimittel-Interaktionen

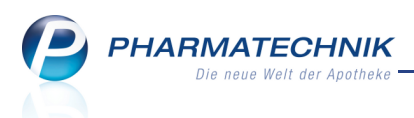

# **10 Unterstützung beim Arbeiten mit IXOS**

# 10.1 Die IXOS Service-Hotline: 08151 / 55 09 295

Als **IXOS**-Anwender erreichen Sie die Service-Hotline unter der Rufnummer **08151 / 55 09 295**. Damit Sie die Rufnummer jederzeit griffbereit haben, wird diese auf dem IXOS Desktop links oben - unter dem Namen Ihrer Apotheke - angezeigt.

## 10.2 Web-Portal des Online-Supports: www.pharmatechnik.de/online-support

Sie erhalten Hilfestellungen und Informationen, damit Ihr Anliegen schnellstmöglich geklärt werden kann. Sie finden hier die Kontaktdaten der **Hotline**, Formulare für **Supportanfragen**, **F**requently **A**sked **Q**uestions, die **IXOS-Onlinehilfe**, **Support-Dokumente**, den **Release-Plan**, Informationen zu **Produktschulungen** sowie ein Bestellformular für **Verbrauchsmaterialien**. Das Web-Portal des Online-Supports können Sie direkt in IXOS jederzeit über das <sup>(G)</sup> Icon in der Titelleiste von Hauptfenstern, sowie im Menü **Büro** über den Eintrag <sup>(G)</sup> **Online-Support** erreichen.

# 10.3 Schnelle Hilfe - einfach das Hilfe-Icon oder 'Alt + F1 - Onlinehilfe' wählen

Die **IXOS** Onlinehilfe liefert Ihnen Beschreibungen und Informationen für alle neuen sowie häufig verwendeten Funktionen.

Wenn Sie sich z.B. beim Arbeiten nicht sicher sind, wie der aktuelle Vorgang weiter bearbeitet werden soll, wählen Sie das Hilfe-Icon ② am rechten Rand der Navigationsleiste bzw. rechts in der Titelleiste von Fenstern oder **Alt + F1 - Hilfe**. ⇒ Die Onlinehilfe öffnet sich in einem neuen Fenster.

Sie erhalten dann automatisch Informationen zur laufenden Anwendung. In den meisten Fällen sind diese kontextsensitiv, d.h. sie beziehen sich direkt auf die Funktion, die Sie gerade verwenden.

# 😯 Informationen zu den Neuerungen der aktuellen Version abrufen

6

Sie können sich in der Onlinehilfe schnell über die neuesten Funktionen der aktuellen Version informieren. Rufen Sie zunächst mit **Alt + F1 - Hilfe** die Onlinehilfe auf.

Klicken Sie dann auf den Button Das ist neu

⇒ Das Hilfethema mit den aktuellen Neuerungen öffnet sich.

Sie haben hier folgende Möglichkeiten:

- Versionsbeschreibung aufrufen.
- Direkt zu den ausführlichen Beschreibungen der wichtigsten Neuerungen springen.
- **Versions-Historie** aufrufen. Hier finden Sie die Neuerungen der letzten Versionen und können direkt auf deren Beschreibungen zugreifen.